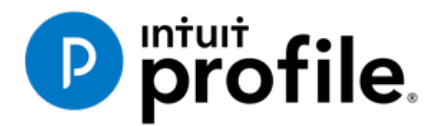

# Chapter 4 **A Basic T1**

# **Learning Objectives**

# At this chapter's end students will understand:

- How to prepare an individual's basic T1 tax return
- How to prepare a T1 for a married couple
- The A to Z of preparing a T1 for a client
- How to use CRA's EFILE system

#### Additional Resources

This document provides numerous resources to accounting professionals. Refer to these sites to explore additional training opportunities

Professional Accounting Software

Tax Preparation & efiling Return Software

Professional Tax Software Training

#### Copyright

Copyright 2021 Intuit, Inc. All rights reserved.

Intuit, Inc. 5100 Spectrum Way, Mississauga, ON L4W 5S2

#### Trademarks

©2021 Intuit Inc. All rights reserved. Intuit, the Intuit logo, Intuit ProFile, ProAdvisor, and QuickBooks, among others, are trademarks or registered trademarks of Intuit, Inc. in Canada and other countries. Other parties' marks are the property of their respective owners.

#### **Notice to Readers**

The publications distributed by Intuit Inc. are intended to assist educators by providing current and accurate information. However, no assurance is given that the information is comprehensive in its coverage or that it is suitable in dealing with a particular situation. Accordingly, the information provided should not be relied upon as a substitute for independent research. Intuit Inc. does not render any accounting, legal, or other professional advice nor does it have any responsibility for updating or revising any information presented herein. Intuit Inc. cannot warrant that the material contained herein will continue to be accurate or that it is completely free of errors when published. Readers should verify information before relying on them.

The material in this publication is provided for informational purposes only. Laws, regulations, policy and procedures regarding this subject are continuously changing and the information and examples are intended as general guidelines only. This publication is sold with the understanding that neither the publisher nor the author are engaged in rendering professional advice and it is recommended that such advice be obtained before acting on any information herein.

Users of this publication are responsible for *their own actions and outcomes*. *The publishers and author therefore expressly disclaim all and any liability to any person* in respect of anything and any consequence. Any examples in this book are factitious and any resemblances to actual people or circumstances are purely coincidental.

# Table of Contents

| Introduction                |   |
|-----------------------------|---|
| Benefits of Using ProFile   | 4 |
| Chapter 4: A Basic T1       | 5 |
| T1 Basics                   | 5 |
| A Tax Practitioner Approach |   |
| Chapter 4 Quiz              |   |

### Introduction

Intuit ProFile Tax software is reliable and easy-to-use, and it offers sophisticated features that help tax preparers experience a more productive tax season. The following paragraphs summarize the key components of Intuit ProFile Professional Tax software

ProFile T1 imports and converts data created by competing software products. Whether you carry files forward individually or in batches, you will find the process quick and convenient. Using ProFile's WYSIWYG (what you see is what you get) forms, you can view and edit federal T1 and Québec TP1 forms in either French or English. You can also print all tax forms in either language at the click of a button.

ProFile T2 is designed for professional preparation of corporate tax returns in all provinces and territories. ProFile T2 includes:

- Federal T2 returns, including T2 RSI (where applicable) and Corporation Internet Filing
- Provincial corporate tax returns for Alberta (including AT1 RSI), for Ontario returns with taxation years ending prior to January 1, 2009 (including CT23 disk filing) and for Quebec (CO-17).
- Provincial capital tax returns for Manitoba, Saskatchewan and British Columbia

ProFile T3 prepares Trust income tax returns and supporting schedules, including T3 and T5 slips that the trust receives. Simply enter slip information on intuitive income-reporting screens and ProFile T3 automatically transfers the amounts to the appropriate forms. ProFile T3 also integrates business and rental income statements. In addition to T3 slips, the software allows you to prepare NR4 slips for non-resident taxpayers (including the NR4 summary).

ProFile FX (Forms Expert) gives you more than 80 of the most commonly-used CRA forms which supplement the form-sets in Intuit's other tax applications. Here are a few highlights of ProFile FX:

- Customizable options help you complete and file the forms you need.
- Automatic form selection facilitates form printing.
- Audit and review features help pinpoint potential errors
- Forms flexibility lets you print facsimile forms on plain paper or directly onto pre-printed CRA forms. ProFile FX also prepares magnetic media files for T4, T4A, T5, T5018 and NR4 slips, as well as for the RL1, RL2, RL3 and RL4.
- Import identification from an existing ProFile T1 or T2 data file minimizes potential data entry errors.

# Benefits of Using ProFile

ProFile is powerful, efficient and secure tax software that helps you get your work done fast and efficiently. Here's how you benefit by using Profile:

- With phone, email or in-product live chat support, you have year-round access to knowledgeable Canadian technical experts
- With its comprehensive set of forms and schedules, ProFile lets you handle just about every tax scenario in any jurisdiction, including Québec
- With a built-in auditor that runs up to 2,800 diagnostic checks of your tax returns, ProFile has your back
- Flexible Licensing means you can install ProFile on more than one personal computer without having to pay additional licensing fees
- Work with QuickBooks? So does ProFile! There's no need for manual data entry because you can now export data from QuickBooks directly into ProFile

# Chapter 4: A Basic T1

# **T1 BASICS**

First of all, professional tax preparers rarely, if ever, use the term "tax return." Most will distinguish a tax return by its type. For example, tax preparers will simply call a personal tax return a "T1." Likewise, a corporate tax return is a "T2," and a trust return, a "T3."

In this section, we will explore the differences between a manually prepared T1 and one prepared in ProFile.

#### **Paper versus ProFile**

Chapter 1 illustrated a page of a hand-written T1. Let's explore how you would manually prepare a full T1 tax return using CRA's downloaded forms and schedules.

• Assume that Johnny Carsonn was a student during the tax year and that he also worked part-time. Here is the T4 slip—statement of remuneration—that Johnny received from his employer:

| Employer's name – Nom de l'employeur<br>ProFile 2021 Tour                                             | +           | Canada Reven<br>Agency             | ue Agence du revenu<br>du Canada                                  | Chattan                         |          | T4                                                          |                    |
|----------------------------------------------------------------------------------------------------|-------------|------------------------------------|-------------------------------------------------------------------|---------------------------------|----------|-------------------------------------------------------------|--------------------|
| 1212 Main St                                                                                          | Année       | 2019                               |                                                                   | État de                         | la rén   | nunération payée                                            | e                  |
| Anitown ON MIA 1A1                                                                                    |             |                                    | Employment Income – line 1<br>Revenus d'emploi – ligne 10         | 0100                            | Imp      | Income tax deducted - line<br>sôt sur le revenu retenu - li | 43700<br>Igne 437  |
|                                                                                                    |             | 14                                 | 9,000                                                             | 00                              | 22       | 900                                                         | 00                 |
| 54 Employer's account number / Numèro de compte de l'employeur                                        | Provinc     | ce of employment<br>vince d'emploi | Employee's CPP contributions<br>Cotisations de l'employé au RPC   | - line 30800<br>C - ligne 30800 |          | El insurable earnir<br>Gains assurables d                   | ngs<br>f'AE        |
| Social Insurance number Exempt - Exemptin                                                             | 10<br>Ion   | ON                                 | 16 280                                                            | 50                              | 24       | 9,000                                                       | 00                 |
| Numéro d'assurance sociale CPP/QPP EI PP/                                                             | HP Emp      | ployment code<br>ode d'emploi      | Employee's QPP contributions<br>Cotisations de l'employé au RRG   | - line 30800<br>2 - ligne 30800 | Gair     | CPP/QPP pensionable ea                                      | mings<br>- RPC/F   |
|                                                                                                    | _ 29        |                                    | 17                                                                |                                 | 26       | 9,000                                                       | 00                 |
| Last name (in capital letters) – Nom de tamilie (en lettres mouldes) First name – P<br>CARSONN JOHNNY | Prénom Init | tai - Initiale                     | 18 145<br>RPP contributions – lin<br>Cotisations à un RPA – I     | 80<br>gne 20700<br>gne 20700    | 44       | Charitable donations – Il<br>Dons de bienfalsance – Il      | ne 349<br>gne 34   |
| 2020 Smith Street                                                                                     | MAA 1A1     |                                    | 20<br>Pension adjustment – II<br>Facteur d'èquivalence – I<br>52  | ne 20600<br>Igne 20600          | 46<br>50 | RPP or DPSP registratio<br>N° d'agrément d'un RPA ou        | n numb<br>i d'un R |
|                                                                                                    |             | a<br>                              | Employee's PPIP premiums<br>otisations de l'employé au RPAP<br>55 | - see over                      | 56       | PPIP Insurable eam<br>Gains assurables du                   | RPAP               |
| Other information (see over)                                                                          | Box - 0     | Case                               | Amount - Montant                                                  | Box - Cas                       |          | Amount - Montant                                            |                    |
| Autres Box - Case Amount - Montant<br>renseignements (voir au verso)                                  | Box - 0     | Case                               | Amount - Montant                                                  | Box - Cas                       |          | Amount - Montant                                            |                    |

• Because Johnny was a full-time university student, he also received the following tuition slip

|                                                                                                    |                                |                  |                 |                    |      |                      |                                        |                                                   |                                            | Fo                                                                                           | or sti                                    | udent / F                                             | Pouré                                | tudiar                        | nt                              |                          |  |                    |  |               |
|----------------------------------------------------------------------------------------------------|--------------------------------|------------------|-----------------|--------------------|------|----------------------|----------------------------------------|---------------------------------------------------|--------------------------------------------|----------------------------------------------------------------------------------------------|-------------------------------------------|-------------------------------------------------------|--------------------------------------|-------------------------------|---------------------------------|--------------------------|--|--------------------|--|---------------|
| T2202 Tuitic<br>Certificat pour f                                                                          | rais de                        | scolar           | ent<br>ité      | et d'i             | ns   | cate<br>cript        | tion                                   |                                                   |                                            | Year                                                                                         | e                                         | 2 0                                                   | 1                                    | 9                             |                                 |                          |  |                    |  |               |
| Name and address of designated educational institution<br>Nom et adresse de l'établissement d'enseignement |                                | 11 Scho<br>Catég | ol typ<br>gorie | pe<br>d'école      |      |                      | 1                                      | 2 Fly<br>Éci                                      | ing s<br>ble o                             | chool or club<br>u club de pilota                                                            | ige                                       |                                                       |                                      |                               |                                 |                          |  |                    |  |               |
| ProFile 2021 Tour<br>1212 Main St<br>Anytown ON M1A1A1                                                     | 1                              | 14 Stude<br>Nume | ent n<br>ero d  | umber<br>Fétudiar  | t    |                      | 1                                      | 5 File<br>Nu                                      | er Ac<br>méro                              | count Number<br>de compte du                                                                 | déc                                       | larant                                                |                                      |                               |                                 |                          |  |                    |  |               |
| 3 Name of program or course<br>Nom du programme ou du cours<br>Computer Science                            | Session<br>periods/<br>Période | From<br>YY/MM    | 4               | To<br>YY/MN<br>À   |      | 21<br>O<br>P         | Numb<br>f mon<br>art-tin<br>Nomb       | er<br>ths<br>ne/<br>ore                           |                                            | 22<br>Number<br>of months<br>full-time/<br>Nombre                                            |                                           | Eligi<br>part-ti<br>Fra<br>ad                         | ble tu<br>ime ar<br>ais de<br>missit | ition fi<br>nd full-<br>scola | ees,<br>I-time/<br>vrité<br>our |                          |  |                    |  |               |
| Student Name<br>Nom de l'étudiant<br>JOHNNY CARSONN                                                        | d'études                       | AA/MI            | И               | AA/MI              | 4    | temps partiel        |                                        | ps partiel                                        |                                            | partiel                                                                                      |                                           | partiel                                               |                                      | artiel                        |                                 | de mois a<br>temps plein |  | études à temps ple |  | partie<br>ein |
| on too the                                                                                                 | 1                              | 2019             | 01              | 2019               | 12   | -                    |                                        | _                                                 |                                            | 08                                                                                           |                                           |                                                       |                                      | _                             | 761                             |                          |  |                    |  |               |
| Student address                                                                                            | 3                              | + +              | +               |                    | -    | -                    |                                        |                                                   |                                            |                                                                                              |                                           | <u> </u>                                              |                                      |                               |                                 |                          |  |                    |  |               |
| Adresse de l'étudiant                                                                                      | 4                              | + +              | +               | -                  | -    | -                    |                                        |                                                   |                                            | -                                                                                            |                                           | -                                                     |                                      |                               | -                               |                          |  |                    |  |               |
| 2020 Smith St                                                                                              |                                | To               | tals            | / Totau            | x    | 24                   |                                        |                                                   | 25                                         | 08                                                                                           | 26                                        |                                                       |                                      |                               | 761                             |                          |  |                    |  |               |
| Anytown ON<br>M4A 1A1 CAN                                                                                  | Rent                           | mation fo        | or st<br>ents   | tudents<br>pour le | s ét | e the b<br>ur tuitic | back c<br>on am<br>ts : Li<br>ur<br>re | of Cert<br>nount,<br>isez le<br>ne par<br>emplise | ificat<br>comp<br>vers<br>tie or<br>sez le | e 1. If you wan<br>plete the back<br>to du certificat<br>u la totalité de<br>e verso du cert | t to<br>of Co<br>1. Si<br>vos t<br>ifical | transfer<br>ertificate<br>vous de<br>frais de<br>t 2. | all or<br>2<br>ésirez<br>scolar      | part o<br>transl<br>îtê,      | of<br>férer                     |                          |  |                    |  |               |

To manually prepare a T1, first obtain a copy of CRA's *T1 General, Income Tax and Benefit Return*. You can download a fillable PDF from CRA's website, or a hard copy from any Canada Post outlet.

• Start with Page 1 of the tax return (the T1 Jacket) and begin entering personal information such as name, address and other personal details

| Canada Revenue<br>Agency       Agence du revenu<br>du Canada       Protected         Income Tax and Benefit Return         Before you start:<br>If you are filling out this return for a deceased person, make sure you enter their information in all the boxes i         Step 1 – Identification and other information         Identification         Print your name and address below.         First name and initial         Johnny         Last name         2020 Smith St         PO Box         PO Box         RR         City       Prov./Terr.         Postal code<br>Antown         Mailing address, but No. – Street No. Street name         2020 Smith St         PO Box         RR         Enter your for a deceased person, enter the<br>date of death:         Email address, bou are registering to receive<br>email notifications from the CRA and agree to the Terms of use<br>under Step 1 in the guide.         Enter ne email address; jc0101@profile.co         Information about your residence         Enter your province or territory of<br>residence on December 31, 2019; <u>Ortario</u> Enter the province or territory<br>where you currently reside if it is<br>not the same as your mailing<br>address above:         If you were self-employed in 2019,<br>enter the province or territory<br>where your business had a                                                                                                    | Burgers       Protected B when completed         Income Tax and Benefit Return       2019         ecceased person, make sure you enter their information in all the boxes in Step 1.       on 8         ther information       on 8         ion       Information about you         address below.       Enter your social<br>insurance number (SIN): 4 8 7 4 8 7 5 8 9         o. Street name       Fater your social<br>insurance number (SIN): 4 8 7 4 8 7 5 8 9         v./Terr.       Postal code         N       M 4 1 A 1 A 1         V.Terr.       Postal code         N       M 4 1 A 1 A 1         Pess       Tick the box that applies to your marital status on<br>December 31, 2019:         1       Married 2       Living common-law         is gree to the Terms of use       Information about your spouse or<br>common-law partner (if you ticked box 1 or 2 above)         Enter their first name:       Enter their first name:         Enter their net income for 2019<br>to claim certain credits:       Inter their certain                                                                                                    | Canada Revenue<br>Agency       Agence du revenu<br>du Canada       Protected B when complete         Income Tax and Benefit Return       2019         Before you start:<br>If you are filling out his return for a deceased person, make sure you enter their information in all the boxes in Step 1.       2019         Step 1 – Identification and other information       ON 8         Identification       Information about you         Print your name and address below.       Information about you         First name and initial<br>2000 smints:       Vear       Month Day<br>(Year         Mailing address: Apt No. – Street No. Street name       Is this return for a deceased person.       Français<br>Votre langue de correspondance:       Image: Street in Français<br>Votre langue de correspondance:       Image: Street in Français<br>Votre langue de correspondance:       Maital status         By providing an email address.<br>PO Box       RR       Is this return for a deceased person.       Marital status on<br>December 31, 2019.         Information about your residence       Information about your residence       Marital status on<br>December 31, 2019.         Information about your residence       Information about your spouse or<br>common-law partner (if you ticked box 1 or 2 above)         Enter the province or territory<br>where your currently reside if it is<br>not the same as your mailing<br>address above:       Information about your spouse or<br>common-law partner (if you ticked box 1 or 2 above)         If you became or ceased to be a resident                                                                                                    |                                                                                                    |
|----------------------------------------------------------------------------------------------------|----------------------------------------------------------------------------------------------------|----------------------------------------------------------------------------------------------------|----------------------------------------------------------------------------------------------------|
| Income Tax and Benefit Return         Before you start:<br>If you are filling out this return for a deceased person, make sure you enter their information in all the boxes i         Step 1 – Identification and other information         Identification and other information         Information about you         Point your name and address below.         First name and initial         Johnny         Last name         Carsom         Mailing address: Apt No. – Street No. Street name         2020 Smith St         PO Box       RR         City       Prov./Terr.       Postal code<br>Antown       Mailing address, you are registering to receive<br>email notifications from the CRA and agree to the Terms of use<br>under Step 1 in the guide.       Marital status         Marital address         Information about your residence         Information about your residence         Information about your residence         Information about your residence         Information about your residence         Information about your residence         Information about your residence <th colspan<="" th=""><th>Income Tax and Benefit Return       2019         ecceased person, make sure you enter their information in all the boxes in Step 1.      </th><th>Income Tax and Benefit Return       2019         Before you start:       fyou are filling out this return for a deceased person, make sure you enter their information in all the boxes in Step 1.         Step 1 - Identification and other information       ON[8]         Identification       Information about you         First name and initial       Information about you         Johnny       Enter your social         Carson       RR         Carson       RR         City       Prov./Terr.         PO Box       RR         City       Prov./Terr.         PO Box       RR         Email address       Firsure the SIN information above is for the deceased person.         If this return for a deceased person.       If this return is for a daceased person.         If this return is for a daceased person.       If this return is for a daceased person.         If this return is for a daceased person.       If this return is for a daceased person.         If this return is for a daceased person.       If this return is for a daceased person.         If this return is for a daceased person.       If this return is for a daceased person.         If this return is for a daceased person.       If this return is for a daceased person.         If this return is the guide.       Information about your spouses or common-law partner (if you tisked</th></th> | <th>Income Tax and Benefit Return       2019         ecceased person, make sure you enter their information in all the boxes in Step 1.      </th> <th>Income Tax and Benefit Return       2019         Before you start:       fyou are filling out this return for a deceased person, make sure you enter their information in all the boxes in Step 1.         Step 1 - Identification and other information       ON[8]         Identification       Information about you         First name and initial       Information about you         Johnny       Enter your social         Carson       RR         Carson       RR         City       Prov./Terr.         PO Box       RR         City       Prov./Terr.         PO Box       RR         Email address       Firsure the SIN information above is for the deceased person.         If this return for a deceased person.       If this return is for a daceased person.         If this return is for a daceased person.       If this return is for a daceased person.         If this return is for a daceased person.       If this return is for a daceased person.         If this return is for a daceased person.       If this return is for a daceased person.         If this return is for a daceased person.       If this return is for a daceased person.         If this return is for a daceased person.       If this return is for a daceased person.         If this return is the guide.       Information about your spouses or common-law partner (if you tisked</th>                                                                                                    | Income Tax and Benefit Return       2019         ecceased person, make sure you enter their information in all the boxes in Step 1.                                                                                                    | Income Tax and Benefit Return       2019         Before you start:       fyou are filling out this return for a deceased person, make sure you enter their information in all the boxes in Step 1.         Step 1 - Identification and other information       ON[8]         Identification       Information about you         First name and initial       Information about you         Johnny       Enter your social         Carson       RR         Carson       RR         City       Prov./Terr.         PO Box       RR         City       Prov./Terr.         PO Box       RR         Email address       Firsure the SIN information above is for the deceased person.         If this return for a deceased person.       If this return is for a daceased person.         If this return is for a daceased person.       If this return is for a daceased person.         If this return is for a daceased person.       If this return is for a daceased person.         If this return is for a daceased person.       If this return is for a daceased person.         If this return is for a daceased person.       If this return is for a daceased person.         If this return is for a daceased person.       If this return is for a daceased person.         If this return is the guide.       Information about your spouses or common-law partner (if you tisked |
| Before you start:       f you are filling out this return for a deceased person, make sure you enter their information in all the boxes i         Step 1 – Identification and other information         Information about you         Print your name and address below.         First name and initial         Johnny         Last name         Carsonn         Mailing address: Apt No. – Street No. Street name         2020 Smith St         PO Box         PO Box         RR         City       Prov./Terr.         Postal code         Antown       0         Mailing address, you are registering to receive         email address       information about your residence         Enter your province or territory of         residence on December 31, 2019: Ontario         Enter the province or territory         where your currently reside if it is not the same as your mailing address above:         If you were self-employed in 2019, enter the province or territory where your business had a                                                                                                    | eccased person, make sure you enter their information in all the boxes in Step 1.         ther information       ON 8         ion       Information about you         address below.       Enter your social<br>insurance number (SIN): 4 8 7 4 8 7 5 8 9         o. Street name       Year Month Day         t       Your language of correspondence: English Français<br>Votre langue de correspondance :         v./Terr.       Postal code         IN       Marital status         registering to receive<br>l agree to the Terms of use       Marital status         file.co       Information about your spouse or<br>common-law partner (if you ticked box 1 or 2 above)         Enter their net income for 2019<br>to claim certain credits:       Enter their first name:                                                                                                    | Before you start:       fyou are filling out this return for a deceased person, make sure you enter their information in all the boxes in Step 1.         Step 1 - Identification and other information       ON[8]         Identification       Information about you         Print your name and address below.       Information about you         First name       2000 Smithst         Carson       Year         Mailing address: Apt No. – Street No. Street name       Year         2020 Smithst       Prov./Terr.         PO Box       RR         City       Prov./Terr.         PO Box       RR         Diffications from the CRA and agree to the Terms of use       Year         Month CRA       RR         Enter an email address:       jc0101@profile.co         Information about your residence       Tick the box that applies to your marital status on December 31, 2019;         Information about your residence       Information about your spouse or common-law partner (if you ticked box 1 or 2 above)         Enter province or territory       Information about your spouse or common-law partner (if you ticked box 1 or 2 above)         Enter the rowince or territory       Information about your residence         Information about your residence on December 31, 2019; ortario       Information about your spouse or common-law partner (if you ticked box 1 or 2 above)                                                                                                    |                                                                                                    |
| Step 1 – Identification and other information         Information about you         Information about you         Print your name and address below.         First name and initial         Johnny         Last name                                                                                                    | ion       Information about you         address below.       Enter your social         issurance number (SIN):       4 + 0 + 7 + 1 + 0 + 7 + 1 + 0 + 7 + 1 + 0 + 0 + 0 + 0 + 0 + 0 + 0 + 0 + 0                                                                                                    | Step 1 – Identification and other information       Information about you         Identification       Information about you         Print your name and address below.       First name and initial         Johnny       Isst name         Carsonn       Year         Mailing address: Apt No. – Street No. Street name       Your language of correspondence:         2020 Smith St       PR         PO Box       RR         City       Prov./Terr.         Potations from the CRA and agree to the Terms of use         under Step 1 in the guide.         Enter your province or territory of         residence on December 31, 2019; maining         Information about your residence         Information about your residence         Information about your residence         Information about your residence         Information about your residence         Information about your residence         Information about your residence         Information about your residence on December 31, 2019;         If you were self-employed in 2019;         If you became or ceased to be a resident of Canada for income tax purposes in 2019; enter the date of:         If you became or ceased to be a resident of Canada for income tax purposes in 2019; enter the date of:         If wouth Day       Month Day <tr< td=""></tr<>                                                                                                    |                                                                                                    |
| Identification       Information about you         Print your name and address below.       First name and initial                                                                                                    | ion       Information about you         address below.       Enter your social<br>insurance number (SIN):       Image: Amound Day<br>Year Month Day<br>Enter your date of birth:       Image: Amound Day<br>Year Month Day<br>Enter your language of correspondence:         o. Street name       Image: Amound Day<br>Year Month Day<br>Enter your language of correspondence:       Image: Amound Day<br>Year Month Day<br>Year Month Day         v./Terr.       Postal code<br>Image: Amound Day<br>Year Month Day       Image: Amound Day<br>Year Month Day         is this return for a deceased person?       Ensure the SIN information above is for the deceased person.<br>If this return is for a<br>deceased person, enter the<br>Image: to the Terms of use       Year Month Day<br>Year Month Day         iffie.co       Image: to the Terms of use       Tick the box that applies to your marital status on<br>December 31, 2019:         1       Married       2       Living common-law       3       Widowed         4       Divorced       5       Separated       6       Single         Information about your spouse or<br>Common-law partner (if you ticked box 1 or 2 above)       Enter their first name:       Image: Enter their net income for 2019<br>to claim certain credits:         Enter the amount of universal child<br>care benefit (UCCB) from line 11700       Image: Amound Image: Amound Image: Amound Image: Amound Image: Amound Image: Amound Image: Amound Image: Amound Image: Amound Image: Amound Image: Amound Image: Amound Image: Amound Image: Amound Image: Amound Image: Amound Image: Amound Image: Amound Image: Amound                                                                                                    | Identification       Information about you         Print your name and address below.       First name and initial                                                                                                    |                                                                                                    |
| Print your name and address below.         First name and initial         Johnny         Last name         Carsonn         Mailing address: Apt No. – Street No. Street name         2020 Smith St         PO Box         RR         City       Prov./Terr.         Portul anguage of correspondence:         Email address         By providing an email address, you are registering to receive email notifications from the CRA and agree to the Terms of use under Step 1 in the guide.         Enter your province or territory of residence on December 31, 2019: Ontario         Enter the province or territory of residence on December 31, 2019: Ontario         Enter the province or territory where you currently reside if it is not the same as your mailing address above:         If you were self-employed in 2019, enter the province or territory where your business had a                                                                                                    | address below.       Enter your social<br>insurance number (SIN):       4 B 7 4 B 7 5 B 9<br>Year Month Day<br>Enter your date of birth:       2 0 0 0 1 0 1 0 1<br>Year Month Day<br>Enter your date of birth:         0. Street name       Is this return for a deceased person?         Is this return for a deceased person?         Ensure the SIN information above is for the deceased person.<br>If this return is for a<br>deceased person, enter the<br>date of death:         "ess<br>are registering to receive<br>l agree to the Terms of use<br>file.co         file.co         Dur residence         Information about your spouse or<br>common-law partner (if you ticked box 1 or 2 above)         Enter their Rist name:         Enter their net income for 2019<br>to claim certain credits:<br>Enter the amount of universal child<br>care benefit (UCCB) from line 11700                                                                                                    | Print your name and address below.         First name and initial         Johnny         Last name         Carsonn         Mailing address: Apt No. – Street No. Street name         2020 Smith St         PO Box         PO Box         City       Prov/Terr.         Portial address         By providing an email address, you are registering to receive email notifications from the CRA and agree to the Terms of use under Step 1 in the guide.         Information about your residence         Enter your province or territory of residence on December 31, 2019; Ontario         Enter the province or territory of residence on December 31, 2019; Ontario         Information about your residence         Enter the province or territory of residence on December 31, 2019; Ontario         Enter the province or territory of residence on December 31, 2019; Ontario         Information about your residence         Enter the province or territory of residence on December 31, 2019; Ontario         If you were self-employed in 2019, enter the as abous in 2019, enter the date of:         Month Day         Month Day         Month Day         Month Day         Month Day         Month Day         Month Day         Month Day         Month Day <t< td=""></t<>                                                                                                    |                                                                                                    |
| Johnny   Last name   Carsonn   Mailing address: Apt No. – Street No. Street name   2020 Smith St   PO Box   RR   City   Prov./Terr.   Postal code   Anytown   O   N   M4 4 A   1 A 1 A   Email address   By providing an email address, you are registering to receive   mail notifications from the CRA and agree to the Terms of use   under Step 1 in the guide.   Enter an email address:   Information about your residence   Enter your province or territory of   residence on December 31, 2019:   Ortario   Enter the province or territory of   residence on December 31, 2019:   Ortario   Enter the province or territory of   residence on December 31, 2019:   Ortario   Enter the province or territory of   residence on December 31, 2019:   Ortario   Enter the province or territory where you currently reside if it is   not the same as your mailing   address above:   If you were self-employed in 2019,   enter the province or territory   where your business had a                                                                                                    | Year       Month Day         Inter your date of birth:       2       0       0       1       0       1         Inter your date of birth:       2       0       0       1       0       1       0       1       0       1       0       1       0       1       0       1       0       1       0       1       0       1       0       1       0       1       0       1       0       1       0       1       0       1       0       1       0       1       0       1       0       1       0       1       0       1       0       1       0       1       0       1       0       1       0       1       0       1       0       1       0       1       0       1       0       1       1       1       1       1       1       1       1       1       1       1       1       1       1       1       1       1       1       1       1       1       1       1       1       1       1       1       1       1       1       1       1       1       1       1       1       1       1       <                                                                                                    | Initial and initial       Year       Month Day         Last name       2 0 0 0 0 1 0 1 0 1         Carsonn       Your language of correspondence:       English         Work language of correspondence:       English       Français         2020 Smith St       PO Box       RR       Is this return for a deceased person?         City       Prov./Terr.       Postal code       Is this return for a deceased person?         Enter your date of birth:       2 0 0 0 0 1 0 1       Is this return for a deceased person?         City       Prov./Terr.       Postal code         Antown       0 1 N 14 4 1 1 141       Is this return for a deceased person?         Ensure the SIN information above is for the deceased person.       If this return is for a deceased person, enter the year         Maritial status       Marital status       Marital status         By providing an email address, you are registering to receive email notifications from the CRA and agree to the Terms of use under Step 1 in the guide.       Marital status         Enter an email address:       jc0101@profile.co       Marital status         Information about your residence       Information about your spouse or common-law partner (if you ticked box 1 or 2 above)         Enter the province or territory       Information about your spouse or common-law partner (if you ticked box 1 or 2 above)         Enter their                                                                                                    |                                                                                                    |
| Last name         Carsonn         Mailing address: Apt No. – Street No. Street name         2020 Smith St         PO Box       RR         City       Prov./Terr.         Anytown       O         O       N         Mailing address:       RR         City       Prov./Terr.         Anytown       O         Namidiation address       RR         Email address       Ensure the SIN information above is for the decorrespondence:         Po Box       RR         Email address       Ensure the SIN information above is for the decorrespondence:         By providing an email address, you are registering to receive email ontifications from the CRA and agree to the Terms of use under Step 1 in the guide.         Enter an email address:       ico101@profile.co         Information about your residence       Information about your spour common-law         Enter the province or territory of residence on December 31, 2019: Ortario       Information about your spour common-law partner (if you ticked box         Enter the province or territory where you currently reside if it is not the same as your mailing address above:       Information redits:         If you were self-employed in 2019, enter the province or territory where your business had a       Enter their net income for 2019 to claim certain credits:                                                                                                    | in the second second secon | Last name         Carsonn         Mailing address: Apt No. – Street No. Street name         2020 Smith St         PO Box       RR         City       Prov/Terr.         Antown       0       N       M ± 1 Å 1   Å   1         Email address       0       N       M ± 1 Å 1   Å   1         Email address       Formation aboute is for the deceased person?       Ensure the SIN information aboute is for the deceased person?         Ensure the SIN information aboute is for the deceased person, enter the date of death:       Year       Month Day         Information about your residence       Tick the box that applies to your marital status on December 31, 2019: Ontario       Marital status         Enter your province or territory of residence on December 31, 2019: Ontario       Information about your residence         Enter the province or territory where your currently reside if it is not the same as your mailing address above:       Information about your spouse or common-law partner (if you ticked box 1 or 2 above)         Enter the province or territory where your business had a permanent establishment:       Information dout your spouse or common-law partner (if you ticked box 1 or 2 above)         If you were self-employed in 2019, enter the date of:       Enter their first name:         If you were self to be a resident of Canada for income tax purposes in 2019, enter the date of:       Inter their neturn:                                                                                                    |                                                                                                    |
| Carsonn       Your language of correspondence:       Englisi         2020 Smith St       PO       Is this return for a deceased p         PO Box       RR       Is this return for a deceased p         City       Prov./Terr.       Postal code         Anytown       o       N       M 4   A   1   A   1         Email address       String an email address, you are registering to receive       Tick the box that applies to your maritications from the CRA and agree to the Terms of use         under Step 1 in the guide.       Information about your residence       Tick the box that applies to your maritication about your spour common-law         Information about your residence       Information about your residence       Information about your spour common-law partner (if you ticked box         Enter your province or territory of residences above:       Information about your spour common-law partner (if you ticked box         Enter the province or territory where your currently reside if it is not the same as your mailing address above:       Information about your, each ad a gree to the territory where your business had a         If you were self-employed in 2019, enter the province or territory where your business had a       Enter their net income for 2019 to claim certain credits:                                                                                                    | v:/Terr.       Postal code         IN       M + 4 + A + 1 + A + 1         IN       M + 4 + A + 1 + A + 1         ress       are registering to receive         agree to the Terms of use       Marrial status         ifile.co       Information about your marrial status on December 31, 2019:         Dur residence       Information about your spouse or common-law partner (if you ticked box 1 or 2 above)         Enter their first name:       Enter their first name:         Enter their first name:       Enter their first name:         Enter the ir net income for 2019 to claim certain credits:       Enter the amount of universal child care benefit (UCCB) from line 11700 of their return:                                                                                                    | Carsonn       Your language of correspondence:       English       Français         Mailing address:       PO Box       RR       Is this return for a deceased person?         City       Prov./Terr.       Postal code         Anytown       O       N       M       4       1       1         Email address         By providing an email address.       By providing an email address.       Year       Month       Day         Marital status         Information about your residence         Enter an email address:       jc010@profile.co       Married       2       Living common-law       3       Widowed         4       Divorced       S       Separated       6       Single         Information about your residence         Enter the province or territory of       Information about your spouse or         common-law partner (if you ticked box 1 or 2 above)       Enter their first name:       Enter their first name:         Enter the province or territory       Enter their first name:       Enter their net income for 2019       Enter their net income for 2019         otal more tax purposes in 2019, enter the date of:       Information dout of universal child care benefit (UCCB) from line 11700       Inter their metincome for 2019       Inter their metincentits                                                                                                    |                                                                                                    |
| Mailing address: Apt No. – Street No. Street name       Votre langue de correspondance :       ●         2020 Smith St       PO Box       RR       Is this return for a deceased p         City       Prov./Terr.       Postal code       Is this return for a deceased p         Anytown       O       N       M + 4 + A       1 + A + 1         Email address       Email address       Year         Email address       Marital status         By providing an email address, you are registering to receive email notifications from the CRA and agree to the Terms of use under Step 1 in the guide.       Marital status         Information about your residence       Information about your residence       Information about your spour common-law         Enter your province or territory of residence on December 31, 2019: Ontario       Information about your spour common-law partner (if you ticked box         Enter the province or territory where you currently reside if it is not the same as your mailing address above:       Information about your, ersidence         If you were self-employed in 2019, enter the province or territory where your business had a       Enter their net income for 2019 to claim certain credits:         Enter their net income for 2019 to claim certain credits:       Enter the amount of universal child                                                                                                    | o. Street name       Votre langue de correspondance :       Image: Construction of the second person?         No. /Terr.       Postal code       Is this return for a deceased person?         Insure the SIN information above is for the deceased person.       If this return is for a deceased person.         If this return is for a deceased person, enter the deceased person, enter the deceased person, enter the deceased person, enter the deceased person, enter the deceased person.       Year         if this return is for a deceased person, enter the deceased person, enter the deceased person, enter the deceased person, enter the deceased person, enter the deceased person, enter the deceased person, enter the deceased person, enter the deceased person, enter the date of death:         if this return is for a deceased person, enter the deceased person, enter the deceased person, enter the deceased person, enter the date of death:         if this returns of use       Marital status         if agree to the Terms of use       Tick the box that applies to your marital status on December 31, 2019:         iii Married 2       Living common-law 3         iii Married 2       Living common-law 3         iii Married 2       Living common-law 3         iii Married 2       Living common-law 3         iii Married 2       Living common-law 1         iii Married 2       Living common-law 2         iii Married 2       Living common-law 2         iii Married 2       Living commo                                                                                                    | Mailing address: Apt No. – Street No. Street name         2020 Smith St         PO Box         RR         City       Prov./Terr.         Antown       O         Name       N         Mailing address.       Prov./Terr.         Post and the common of the common of the common                                                                                                    |                                                                                                    |
| 2020 Smith St       RR         PO Box       RR         City       Prov./Terr.         Anytown       0         N       M_4         N       M_4         Email address         By providing an email address, you are registering to receive<br>email notifications from the CRA and agree to the Terms of use<br>under Step 1 in the guide.         Enter an email address:       ic0101@profile.co         Information about your residence         Enter your province or territory of<br>residence on December 31, 2019:         Ontario         Enter the province or territory<br>where you currently reside if it is<br>not the same as your mailing<br>address above:         If you were self-employed in 2019,<br>enter the province or territory<br>where your business had a                                                                                                    | Is this return for a deceased person?         w./Terr.       Postal code         N       M       4       1       A         If this return is for a       Year       Month       Day         deceased person, enter the       Year       Month       Day         deteored person, enter the       Year       Month       Day         date of death:       Image: Comparison of the deceased person, enter the       Year       Month       Day         date of death:       Image: Comparison of the deceased person, enter the       Year       Month       Day         date of death:       Image: Comparison of the deceased person, enter the       Year       Month       Day         date of death:       Image: Comparison of the deceased person, enter the       Year       Month       Day         date of death:       Image: Comparison of the deceased person, enter the       Marital status       Marital status       Marital status         file.co       Image: Comparison of the deceased person, enter the       Year       Month       Day         file.co       Image: Comparison of the deceased person, enter the       Image: Comparison of the deceased person, enter the       Year         Dur residence       Image: Comparison of the deceased person, enter the       Image: Comparison of the deceased pers                                                                                                    | Is this return for a deceased person?         Is this return for a deceased person?         City       Prov./Terr.       Postal code         Anytown       O       N       M       4       1       1       1         Email address         By providing an email address, you are registering to receive email notifications from the CRA and agree to the Terms of use under Step 1 in the guide.       Marital status       Year       Month       Day         Information about your residence         Enter an email address:       jco101@profile.co       Marital status       Marital status on December 31, 2019:         Information about your residence         Enter the province or territory of residence on December 31, 2019: Ontario       Information about your spouse or common-law partner (if you ticked box 1 or 2 above)         Enter the province or territory where your business had a permanent establishment:       Month       Day       Month       Day         Month       Day       Month       Day       Month       Day       Month       Day         Month       Day       Month       Day         Information about your residen for income tax purposes in 2019, enter the date of:       Information about your spouse or common-law       Information about your sp                                                                                                    |                                                                                                    |
| PO Box       RR         City       Prov./Terr.       Postal code         Anytown       o       N       M 4 + A       1 + A + 1         Email address       Marital status         By providing an email address, you are registering to receive email notifications from the CRA and agree to the Terms of use under Step 1 in the guide.       Marital status         Enter an email address:       jc0101@profile.co       Marital status         Information about your residence       Information about your residence       Information about your spoul common-law partner (if you ticked box langed in the same as your mailing address above:         If you were self-employed in 2019, enter the province or territory where your business had a       Contario                                                                                                    | a       Is this return for a deceased person:         w./Terr.       Postal code         IN       M + 4 + A         IN       M + 4 + A         IN       Marital status         Instribution       Marital status         Marital status       Marital status         IN       M + 4 + A         M + 4 + A       M + 4 + A         IN       M + 4 + A         M + 4 + A       M + 4 + A         Instribution       Marital status         Instribution       Marital status         Instribution       M + 4 + A         Instribution       M + 4 + A         Instribution       M + 4 + A         Instribut                                                                                                    | PO Box       RR         City       Prov./Terr.       Postal code         Antown <ul> <li>N</li> <li>M</li> <li>A</li> <li>L</li> <li>Email address</li> <li>By providing an email address, you are registering to receive email notifications from the CRA and agree to the Terms of use under Step 1 in the guide.</li> <li>Enter an email address:</li> <li>ic0101@profile.co</li> <li>Information about your residence</li> <li>Enter the province or territory of residence on December 31, 2019:</li> <li>Ontario</li> <li>Enter the province or territory of residence on December 31, 2019:</li> <li>Ontario</li> <li>Enter the province or territory of residence or the same as your mailing address above:</li> <li>If you were self-employed in 2019, enter the province or territory where your business had a permanent establishment:</li> <li>If you became or ceased to be a resident of Canada for income tax purposes in 2019, enter the date of:</li> <li>Month Day</li> <li>Month Day</li> <l< td=""></l<></ul>                                                                                                    |                                                                                                    |
| City       Prov./Terr.       Postal code         Anytown       O       N       M + 4 + A       1 + A + 1         Email address       Email address       Year         By providing an email address, you are registering to receive email notifications from the CRA and agree to the Terms of use under Step 1 in the guide.       Marital status         Enter an email address:       ic0101@profile.co       Marital status         Information about your residence       Information about your spour common-law         Enter the province or territory of residence on December 31, 2019:       Ontario         Enter the province or territory where you currently reside if it is not the same as your mailing address above:       Information about your spour common-law         If you were self-employed in 2019, enter the province or territory where your business had a       Enter their net income for 2019 to claim certain credits:                                                                                                    | w./Terr.       Postal code         IN       M + 4 + A       1 + A + 1         ress       If this return is for a deceased person, enter the deceased person, enter the date of death:       Year       Month Day deceased person, enter the date of death:         ress       marital status       Tick the box that applies to your marital status on December 31, 2019:       I         ifile.co       II       Married       2       Living common-law       3       Widowed         d       Divorced       5       Separated       6       Single         Information about your spouse or common-law partner (if you ticked box 1 or 2 above)       Enter their SIN:       I       I<                                                                                                    | City       Prov/Terr.       Postal code         Anxtown       0       N       M       4       X       1       X       1         Email address       Email address       Sep roviding an email address, you are registering to receive email notifications from the CRA and agree to the Terms of use under Step 1 in the guide.       Marital status       Marital status         Enter an email address:       ic0101@profile.co       Marital status on December 31, 2019:       Imformation about your residence         Enter your province or territory of residence on December 31, 2019:       Ontario       Imformation about your spouse or Common-law partner (if you ticked box 1 or 2 above)         Enter the province or territory where you currently reside if it is not the same as your mailing address above:       Information about your spouse or common-law partner (if you ticked box 1 or 2 above)         If you were self-employed in 2019, enter the province or territory where your business had a permanent establishment:       Enter their net income for 2019 to claim certain credits:         If you became or ceased to be a resident of Canada for income tax purposes in 2019, enter the date of:       Enter the amount of UCCB repayment from line 21300 of their return:         Income tax purposes in 2019, enter the date of:       Inter the amount of UCCB repayment from line 21300 of their return:         Income tax purposes in 2019, enter the date of:       Inter the amount of UCCB repayment from line 21300 of their return:         Inco                                                                                                    |                                                                                                    |
| Only       Information about your residence         Information about your residence       Information about your residence         Information about your residence       Information about your residence         Enter the province or territory of residence on December 31, 2019: Ontario       Information about your residence         Enter the province or territory where you currently reside if it is not the same as your mailing address above:       Information about your spoul common-law partner (if you ticked box lenter their first name:         If you were self-employed in 2019, enter the province or territory where your business had a       Enter their net income for 2019 to claim certain credits:                                                                                                    | IN       M = 4 + A       1 + A + A         IN       M = 4 + A       1 + A + A         IN       M = 4 + A       1 + A + A         IN       M = 4 + A       1 + A + A         IN       M = 4 + A       1 + A + A         IN       M = 4 + A       1 + A + A         Intervention       Marital status         Intervention       Marital status         Marital status       Tick the box that applies to your marital status on December 31, 2019:         Intervention       Information about your spouse or Common-law partner (if you ticked box 1 or 2 above)         Intervention       Enter their SIN:         Intervention       Intervention         Intervention       Enter their first name:         Intervention       Intervention         Intervention       Intervention         Intervention       Intervention         Intervention       Intervention         Interview       Intervention         Intervention       Intervention         Intervention       Intervention         Intervention       Intervention         Intervention       Intervention         Intervention       Intervention         Intervention       Intervention                                                                                                    | Instruction       Instruction       Year       Month       Day         Anytown       0       N       M       4       1       A       1       A       A       A                                                                                                    |                                                                                                    |
| Email address       Marital status         By providing an email address, you are registering to receive email notifications from the CRA and agree to the Terms of use under Step 1 in the guide.       Marital status         Enter an email address:       ic0101@profile.co       Tick the box that applies to your marit. December 31, 2019:         Information about your residence       1       Married       2       Living common-law         Information about your residence       1       Married       5       Separated         Information about your residence       Information about your spoul common-law partner (if you ticked box         Enter the province or territory where you currently reside if it is not the same as your mailing address above:       Information a0019, enter their first name:         If you were self-employed in 2019, enter the province or territory where your business had a       2019       Enter their net income for 2019 to claim certain credits:                                                                                                    | ress       Marital status         are registering to receive<br>d agree to the Terms of use       Marital status         ifile.co       Tick the box that applies to your marital status on<br>December 31, 2019:         1       Married       2         Living common-law       3       Widowed         4       Divorced       5       Separated       6 × Single         Data rio       Information about your spouse or<br>common-law partner (if you ticked box 1 or 2 above)       Enter their SIN:                                                                                                    | Implemented and the series of the series of the series above:         Information about your residence         Information about your residence         Inter the province or territory of residence on December 31, 2019: Ontario       Information about your spouse or common-law partner (if you ticked box 1 or 2 above)         Enter the province or territory where you currently reside if it is not the same as your mailing address above:       Information about yous spouse or common-law partner (if you ticked box 1 or 2 above)         If you were self-employed in 2019, enter the province or territory where your business had a permanent establishment:       Enter their first name:         If you became or ceased to be a resident of Canada for income tax purposes in 2019, enter the date of:       Enter the amount of UCCB repayment form line 21300 of their return:         Month       Day       Month       Day         Month       Day       Month       Day         Month       Day       Month       Day         Tick this box if they were self-employed in 2019:       1                                                                                                    |                                                                                                    |
| Email address       Marital status         By providing an email address, you are registering to receive<br>email notifications from the CRA and agree to the Terms of use<br>under Step 1 in the guide.       Marital status         Enter an email address:       ic0101@profile.co       Tick the box that applies to your marit.<br>December 31, 2019:         Information about your residence       1       Married       2       Living common-law         Information about your residence       1       Married       2       Living common-law         Enter your province or territory of<br>residence on December 31, 2019:       Information about your spou<br>common-law partner (if you ticked box         Enter the province or territory<br>where you currently reside if it is<br>not the same as your mailing<br>address above:       Information about your spou<br>common-law partner (if you ticked box         If you were self-employed in 2019,<br>enter the province or territory<br>where your business had a       2019;<br>Enter their net income for 2019<br>to claim certain credits:                                                                                                    | Image: Second state in the second state in the second s                     | Email address         By providing an email address, you are registering to receive<br>email notifications from the CRA and agree to the Terms of use<br>under Step 1 in the guide.       Marital status         Enter an email address:       icont of the Terms of use         Information about your residence       1         Enter your province or territory of<br>residence on December 31, 2019:       1         Information about your residence       1         Enter the province or territory of<br>residence on December 31, 2019:       0ntario         Enter the province or territory where you currently reside if it is<br>not the same as your mailing<br>address above:       Information about your spouse or<br>common-law partner (if you ticked box 1 or 2 above)         If you were self-employed in 2019,<br>enter the province or territory<br>where your business had a<br>permanent establishment:       Enter their first name:         If you became or ceased to be a resident of Canada for<br>income tax purposes in 2019, enter the date of:       Month Day         Month Day       Month Day       Month Day         Month Day       Month Day       Month Day         Month Day       Month Day       Month Day         Month Day       Month Day       Tick this box if they were self-employed in 2019: 1                                                                                                    |                                                                                                    |
| Marital status         By providing an email address, you are registering to receive<br>email notifications from the CRA and agree to the Terms of use<br>under Step 1 in the guide.       Tick the box that applies to your marit.<br>December 31, 2019:         Enter an email address:       jc0101@profile.co       Imformation about your residence         Information about your residence       Imformation about your residence         Enter your province or territory of<br>residence on December 31, 2019:       Imformation about your spou<br>common-law partner (if you ticked box<br>common-law partner (if you ticked box<br>common-law partner (if you ticked box<br>common-law partner (if you ticked box<br>Enter the rosince or territory<br>where you currently reside if it is<br>not the same as your mailing<br>address above:       Information about your spou<br>common-law partner (if you ticked box<br>Enter their SIN:         If you were self-employed in 2019,<br>enter the province or territory<br>where your business had a       2019:<br>to claim certain credits:                                                                                                    | are registering to receive<br>d agree to the Terms of use<br>bile.co       Marital status<br>Tick the box that applies to your marital status on<br>December 31, 2019:         1       Married       2         1       Married       2         1       Married       3         1       Married       3         1       Married       1         1       Married       1         1       Information about your spouse or       1         1       Information about your spou                                                                                                    | By providing an email address, you are registering to receive email notifications from the CRA and agree to the Terms of use under Step 1 in the guide. Tick the box that applies to your marital status on December 31, 2019:   Enter an email address: ic0101@profile.co   Information about your residence   Information about your residence   Enter your province or territory of residence on December 31, 2019:   Enter the province or territory of residence on December 31, 2019:   Enter the province or territory of residence on December 31, 2019:   Information about your residence   Enter the province or territory of residence on December 31, 2019:   Out are self-employed in 2019, enter the province or territory where your business had a permanent establishment:   If you were self-employed in 2019, enter the date of:   Month Day   Month Day   Month Day   Month Day                                                                                                    |                                                                                                    |
| under Step 1 in the guide.         Enter an email address:       ic0101@profile.co         Information about your residence         Enter your province or territory of residence on December 31, 2019:       Information about your spoul common-law partner (if you ticked box partner (if you ticked box                                                                                                    | I       Married       2       Living common-law       3       Widowed         Our residence       Information about your spouse or common-law partner (if you ticked box 1 or 2 above)         Inter their SIN:       Image: Common-law partner (if you ticked box 1 or 2 above)         Enter their first name:       Enter their first name:         Enter their net income for 2019 to claim certain credits:       Image: Common law partner (if you ticked box 1 or 2 above)         Enter their net income for 2019 to claim certain credits:       Image: Common law partner (if you ticked box 1 or 2 above)         Enter their net income for 2019 to claim certain credits:       Image: Common law partner (if you ticked box 1 or 2 above)         Enter their net income for 2019 to claim certain credits:       Image: Common law partner (if you ticked box 1 or 2 above)         Enter their net income for 2019 to claim certain credits:       Image: Common law partner (if you ticked box 1 or 2 above)         Enter their net income for 2019 to claim certain credits:       Image: Common law partner (if you ticked box 1 or 2 above)         Enter their net income for 2019 to claim certain credits:       Image: Common law partner (if you ticked box 1 or 2 above)         Enter their net income for 2019 to claim certain credits:       Image: Common law partner (if you ticked box 1 or 2 above)         Enter their net income for 2019 to claim certain certain certain certain certain certain certain certain certain certain certain certain certain certain certain certain                                                                                                    | under Step 1 in the guide.   Enter an email address:   ic0101@profile.co     Information about your residence     Enter your province or territory of residence on December 31, 2019: Ontario   Enter the province or territory where you currently reside if it is not the same as your mailing address above:   If you were self-employed in 2019, enter the province or territory where your business had a permanent establishment:   If you became or ceased to be a resident of Canada for income tax purposes in 2019, enter the date of:   Month Day   Month Day   Month Day   Month Day   Month Day   Month Day   Month Day   Month Day   Month Day                                                                                                    |                                                                                                    |
| Enter an email address:       ic0101@profile.co         Information about your residence         Enter your province or territory of residence on December 31, 2019:       Information about your spou common-law partner (if you ticked box partner (if you ticked box partner                                                                                                    | initial contraction       Information about your spouse or common-law partner (if you ticked box 1 or 2 above)         Information about your spouse or common-law partner (if you ticked box 1 or 2 above)         Enter their SIN:         Enter their first name:         Enter their net income for 2019 to claim certain credits:         Enter the amount of universal child care benefit (UCCB) from line 11700 of their return:                                                                                                    | Enter an email address:       ic0101@profile.co         Information about your residence         Enter your province or territory of<br>residence on December 31, 2019: Ontario         Enter the province or territory<br>where you currently reside if it is<br>not the same as your mailing<br>address above:         If you were self-employed in 2019,<br>enter the province or territory<br>where your business had a<br>permanent establishment:         If you became or ceased to be a resident of Canada for<br>income tax purposes in 2019, enter the date of:         Month Day<br>entry       Month Day<br>or         Month Day<br>entry       Month Day<br>or         Month Day       Month Day<br>Month Day                                                                                                    |                                                                                                    |
| Information about your residence       4 Divorced 5 Separated         Information about your residence       Information about your spou<br>common-law partner (if you ticked box<br>common-law partner (if you ticked box<br>common-law partner (if you ticked box<br>common-law partner (if you ticked box<br>common-law partner (if you ticked box<br>common-law partner (if you ticked box<br>common-law partner (if you ticked box<br>Enter the same as your mailing<br>address above:         If you were self-employed in 2019,<br>enter the province or territory<br>where your business had a       Enter their net income for 2019<br>to claim certain credits:                                                                                                    | a Divorced 5 Separated       6 Single         bur residence       Information about your spouse or common-law partner (if you ticked box 1 or 2 above)         Enter their SIN:                                                                                                    | Information about your residence         Information about your residence         Enter your province or territory of residence on December 31, 2019: Ontario         Enter the province or territory where you currently reside if it is not the same as your mailing address above:         If you were self-employed in 2019, enter the province or territory where your business had a permanent establishment:         If you became or ceased to be a resident of Canada for income tax purposes in 2019, enter the date of:         Month Day       Month Day         Month Day       Month Day         Month Day       Month Day         Month Day       Month Day         Intormation about your spouse or common-law partner (if you ticked box 1 or 2 above)         Enter their SIN:                                                                                                    |                                                                                                    |
| Information about your residence  Enter your province or territory of residence on December 31, 2019: Ontario  Enter the province or territory where you currently reside if it is not the same as your mailing address above: If you were self-employed in 2019, enter the province or territory where your business had a  Information about your spou common-law partner (if you ticked box Enter their SIN: Enter their SIN: Enter their first name: Enter their net income for 2019 to claim certain credits: Enter the amount of universal child                                                                                                    | Drtario       Information about your spouse or<br>Common-law partner (if you ticked box 1 or 2 above)         Enter their SIN:                                                                                                    | Information about your residence         Enter your province or territory of residence on December 31, 2019: Ontario         Enter the province or territory where you currently reside if it is not the same as your mailing address above:         If you were self-employed in 2019, enter the province or territory where your business had a permanent establishment:         If you became or ceased to be a resident of Canada for income tax purposes in 2019, enter the date of:         Month Day       Month Day         Month Day       Month Day         Month Day       Month Day         Month Day       Month Day         Month Day       Month Day         Month Day       Month Day         Month Day       Month Day                                                                                                    |                                                                                                    |
| Enter your province or territory of residence on December 31, 2019: Ontario       Information about your spou common-law partner (if you ticked box common-law partner (if you ticked box common-law partner (if you ticked                                                                                                    | Information about your spouse or<br>common-law partner (if you ticked box 1 or 2 above)         Enter their SIN:         Enter their first name:         Enter their net income for 2019<br>to claim certain credits:         Enter the amount of universal child<br>care benefit (UCCB) from line 11700<br>of their return:                                                                                                    | Enter your province or territory of residence on December 31, 2019: Ontario       Information about your spouse or common-law partner (if you ticked box 1 or 2 above)         Enter the province or territory where you currently reside if it is not the same as your mailing address above:       Enter their SIN:         If you were self-employed in 2019, enter the province or territory where your business had a permanent establishment:       Enter their net income for 2019 to claim certain credits:         If you became or ceased to be a resident of Canada for income tax purposes in 2019, enter the date of:       Enter the amount of UCCB repayment from line 21300 of their return:         Month Day       Month Day       Month Day         Month Day       Month Day         Tick this box if they were self-employed in 2019: 1                                                                                                    |                                                                                                    |
| residence on December 31, 2019: Ontario       Ontario         Enter the province or territory       Enter the province or territory         where you currently reside if it is       Enter their SIN:         address above:       Inter their first name:         If you were self-employed in 2019,       Enter their net income for 2019         enter the province or territory       Enter their net income for 2019         where your business had a       Enter the amount of universal child                                                                                                    | Detrario       Common-law partner (in you ticked box 1 or 2 above)         Enter their SIN:                                                                                                    | residence on December 31, 2019: Ontario       Ontario         Enter the province or territory where you currently reside if it is not the same as your mailing address above:       Enter their SIN:         If you were self-employed in 2019, enter the province or territory where your business had a permanent establishment:       Enter their net income for 2019 to claim certain credits:         If you became or ceased to be a resident of Canada for income tax purposes in 2019, enter the date of:       Enter the amount of universal child care benefit (UCCB) from line 11700 of their return:         Month Day       Month Day       Month Day         entry       or       departure         If you became or ceased to be a resident of Canada for income tax purposes in 2019, enter the date of:       Enter the amount of UCCB repayment from line 21300 of their return:         If you became or ceased to be a resident of Canada for income tax purposes in 2019, enter the date of:       It the amount of UCCB repayment from line 21300 of their return:                                                                                                    |                                                                                                    |
| Enter the province or territory       Enter their SIN:         where you currently reside if it is       Enter their SIN:         not the same as your mailing       Enter their first name:         address above:       Enter their first name:         If you were self-employed in 2019,       Enter their net income for 2019         enter the province or territory       to claim certain credits:         where your business had a       Enter the amount of universal child                                                                                                    | Enter their SIN:                                                                                                    | Enter the province or territory       Enter the province or territory         where you currently reside if it is       Enter their SIN:         not the same as your mailing       Enter their SIN:         address above:       Enter their first name:         If you were self-employed in 2019,       Enter their net income for 2019         enter the province or territory       Enter their net income for 2019         where your business had a       Enter their net income for 2019         permanent establishment:       Enter the amount of universal child         income tax purposes in 2019, enter the date of:       Enter the amount of UCCB repayment         Month Day       Month Day         entry       or       departure         Tick this box if they were self-employed in 2019: 1                                                                                                    |                                                                                                    |
| where you currently reside if it is not the same as your mailing address above: Enter their first name: Enter their first name: Enter their first name: Enter their net income for 2019 to claim certain credits: Enter the amount of universal child                                                                                                    | Enter their first name: Enter their net income for 2019 to claim certain credits: Enter the amount of universal child care benefit (UCCB) from line 11700 of their return:                                                                                                    | where you currently reside if it is not the same as your mailing address above:       If you were self-employed in 2019, enter the province or territory where your business had a permanent establishment:       Enter their first name:         If you were self-employed in 2019, enter the province or territory where your business had a permanent establishment:       Enter their net income for 2019 to claim certain credits:         If you became or ceased to be a resident of Canada for income tax purposes in 2019, enter the date of:       Enter the amount of universal child care benefit (UCCB) from line 11700 of their return:         Month Day       Month Day       Month Day         entry       or       departure         Tick this box if they were self-employed in 2019: 1       Tick this box if they were self-employed in 2019: 1                                                                                                    |                                                                                                    |
| Interstition and synce as your maining       Interstition and its your maining         address above:       If you were self-employed in 2019,         If you were self-employed in 2019,       Enter their net income for 2019         enter the province or territory       to claim certain credits:         where your business had a       Enter the amount of universal child                                                                                                    | Enter their net income for 2019<br>to claim certain credits:<br>Enter the amount of universal child<br>care benefit (UCCB) from line 11700<br>of their return:                                                                                                    | Interview of the analysis of the analysis of th |                                                                                                    |
| If you were self-employed in 2019,<br>enter the province or territory<br>where your business had a Enter the amount of universal child                                                                                                    | Enter their net income for 2019<br>to claim certain credits:<br>Enter the amount of universal child<br>care benefit (UCCB) from line 11700<br>of their return:                                                                                                    | If you were self-employed in 2019, enter the province or territory where your business had a permanent establishment:       Enter their net income for 2019 to claim certain credits:         If you became or ceased to be a resident of Canada for income tax purposes in 2019, enter the date of:       Enter their net income for 2019 to claim certain credits:         Month Day       Month Day       Month Day         If you became or ceased to be a resident of Canada for income tax purposes in 2019, enter the date of:       Enter the amount of UCCB repayment from line 21300 of their return:         If you became or ceased to be a resident of Canada for income tax purposes in 2019, enter the date of:       Enter the amount of UCCB repayment from line 21300 of their return:                                                                                                    |                                                                                                    |
| enter the province or territory to claim certain credits:                                                                                                    | to claim certain credits:<br>Enter the amount of universal child<br>care benefit (UCCB) from line 11700<br>of their return:                                                                                                    | enter the province or territory       to claim certain credits:         where your business had a permanent establishment:       Enter the amount of universal child care benefit (UCCB) from line 11700 of their return:         If you became or ceased to be a resident of Canada for income tax purposes in 2019, enter the date of:       Enter the amount of UCCB repayment from line 21300 of their return:         Month Day       Month Day         entry       or         or       departure                                                                                                    |                                                                                                    |
| where your business had a Forter the amount of universal child                                                                                                    | Enter the amount of universal child<br>care benefit (UCCB) from line 11700<br>of their return:                                                                                                    | where your business had a permanent establishment:       Enter the amount of universal child care benefit (UCCB) from line 11700 of their return:         If you became or ceased to be a resident of Canada for income tax purposes in 2019, enter the date of:       Enter the amount of UCCB repayment from line 21300 of their return:         Month Day       Month Day         entry       or         departure       Tick this box if they were self-employed in 2019:                                                                                                    |                                                                                                    |
| permanent establishment                                                                                                    | care benefit (UCCB) from line 11/00                                                                                                    | If you became or ceased to be a resident of Canada for income tax purposes in 2019, enter the date of:       care benefit (UCCB) from line 11700 of their return:         Month Day       Month Day         entry       or         departure       Tick this box if they were self-employed in 2019: 1                                                                                                    |                                                                                                    |
| Care benefit (UCCB) from line 11/00                                                                                                    |                                                                                                    | If you became or ceased to be a resident or Canada for income tax purposes in 2019, enter the date of:       If you became or ceased to be a resident or Canada for their return.         Month Day       Month Day         entry       or departure         It you became or ceased to be a resident or Canada for their return.         Enter the amount of UCCB repayment from line 21300 of their return.         It you became or ceased to be a resident or Canada for their return.         Enter the amount of UCCB repayment from line 21300 of their return.         It you became or ceased to be a resident or Canada for their return.         It you became or ceased to be a resident or Canada for the text of the text of text of the text of text of t                                                                                                    |                                                                                                    |
| If you became or ceased to be a resident of Canada for income tax numbers in 2019, enter the date of                                                                                                    | the date of:                                                                                                    | Month Day     Month Day       entry     or       departure     Tick this box if they were self-employed in 2019:                                                                                                    |                                                                                                    |
| Month Day Month Day Month Day                                                                                                    | Month Day                                                                                                    | entry or departure Tick this box if they were self-employed in 2019: 1                                                                                                    |                                                                                                    |
| entry or departure Tick this box if they were self-employed in 2                                                                                                    | Jeparture Tick this box if they were self-employed in 2019 1                                                                                                    |                                                                                                    |                                                                                                    |
| Do not use this area                                                                                                    |                                                                                                    | Do not use this area                                                                                                    |                                                                                                    |

• On Page 3, enter the employment income amount as indicated on the employer's T4

|                                                                               |                                                                     |                                                   | Protec         | ted B w  | hen comple |
|-------------------------------------------------------------------------------|---------------------------------------------------------------------|---------------------------------------------------|----------------|----------|------------|
| Attach only the documents (schedu<br>any claim or deduction. Keep all othe    | ules, information slips, forms, or<br>r supporting documents.       | receipts) requested to supp                       | ort            |          | nen oompie |
| Step 2 – Total income                                                         |                                                                     |                                                   |                |          |            |
| As a resident of Canada, you have to<br>The Income Tax and Benefit Guide m    | report your income from all sou<br>ay have additional information f | rces both inside and outside<br>or certain lines. | Canada.        |          |            |
| Employment income (box 14 of all T4                                           | slips)                                                              |                                                   | 10100          |          | 9000 .00   |
| Tax-exempt income for emergency se                                            | ervices volunteers                                                  |                                                   |                |          |            |
| (See line 10100 in the guide.)                                                |                                                                     | 10105                                             |                |          |            |
| Commissions included on line 10100                                            | (box 42 of all T4 slips)                                            | 10120                                             |                |          |            |
| Wage-loss replacement contributions                                           | (See line 10100 in the guide.)                                      | 10130                                             |                |          |            |
| Other employment income                                                       |                                                                     |                                                   | 10400          | +        |            |
| Old age security pension (box 18 of the                                       | he T4A(OAS) slip)                                                   |                                                   | 11300          | +        |            |
| CPP or QPP benefits (box 20 of the 1                                          | T4A(P) slip)                                                        |                                                   | 11400          | +        |            |
| Disability benefits included on line 11                                       | 400 (box 16 of the T4A(P) slip)                                     | 11410                                             |                |          |            |
| Other pensions and superannuation (                                           | See line 11500 in the guide and                                     | complete line 31400 in the                        |                |          |            |
| Worksheet for the return.)                                                    |                                                                     |                                                   | 11500          | +        |            |
| Elected split-pension amount (Get an                                          | d complete Form T1032.)                                             |                                                   | 11600          | +        |            |
| Universal child care benefit (UCCB) (                                         | See the RC62 slip.)                                                 |                                                   | 11700          | +        |            |
| UCCB amount designated to a depen                                             | ndant                                                               | 11701                                             |                |          |            |
| Employment insurance and other ben                                            | nefits (box 14 of the T4E slip)                                     |                                                   | 11900          | +        |            |
| Employment insurance maternity and<br>parental insurance plan benefits        | parental benefits and provincia                                     | 11905                                             |                |          |            |
| Taxable amount of dividends (eligible<br>(Complete the Worksheet for the retu | and other than eligible) from ta<br>rn.)                            | xable Canadian corporations                       | 12000          | +        |            |
| Taxable amount of dividends other th<br>line 12000, from taxable Canadian co  | an eligible dividends, included o<br>prorations                     | n<br>12010                                        |                |          |            |
| Interest and other investment income                                          | (Complete the Worksheet for th                                      | e return.)                                        | 12100          | +        |            |
| Net partnership income: limited or not                                        | n-active partners only                                              |                                                   | 12200          | +        |            |
| Registered disability savings plan inc                                        | ome (box 131 of the T4A slip)                                       |                                                   | 12500          | +        |            |
| Rental income                                                                 | Gross 12599                                                         |                                                   | Net 12600      | +        |            |
| Taxable capital gains (Complete Scho                                          | edule 3.)                                                           |                                                   | 12700          | +        |            |
| Support payments received                                                     | Total 12799                                                         | Taxable amo                                       | unt 12800      | +        |            |
| RRSP income (from all T4RSP slips)                                            |                                                                     |                                                   | 12900          | +        |            |
| Other income                                                                  | Specific                                                            |                                                   | 13000          | +        |            |
| Taxable scholarship fellowships bur                                           | saries and artists' project grants                                  | 1                                                 | 13010          | +        | _          |
| Self-employment income                                                        | cance, and antone project grant                                     | ·                                                 |                |          |            |
| Business income                                                               | Gross 12499                                                         |                                                   | Not 13500      |          |            |
| Professional income                                                           | Gross 19699                                                         |                                                   | Net 19700      | -        |            |
| Commission income                                                             | Gross 13099                                                         |                                                   | Net 12000      | <u> </u> |            |
| Earming income                                                                | Gross 14000                                                         |                                                   | Net 14100      |          |            |
| Fishing income                                                                | Gross 14099                                                         |                                                   | Net 14100      | 7<br>1   |            |
| Workers' companyation banafita (bay                                           | Gross 14299                                                         |                                                   | Net 14300      | +        |            |
| Social assistance payments                                                    | To or the 15007 slip)                                               | 14400                                             | _              |          |            |
| Net federal supplements (her 24 of th                                         | a T40/04S) alia)                                                    | 14500 +                                           | _              |          |            |
| Add lines 11400 44500 and 14000                                               | (Coo line 25000 in Char 4.)                                         | 14600 +                                           | -              |          |            |
| Add lines 10100, 10100 to 11100, 10                                           | (See line 2000 In Step 4.)                                          | =                                                 | <b>F</b> 14/00 | +        |            |
| 12100 to 12500, 12600, 12700, 1280<br>13900, 14100, 14300, and 14700.         | 0, 12900 to 13010, 13500, 1370                                      | 0,<br>This is your total incor                    | ne. 15000      | =        | 9000 00    |
|                                                                               |                                                                     |                                                   |                |          |            |
|                                                                               | <b>_</b> -                                                          |                                                   |                |          |            |
| 5006-R                                                                        | Page 3                                                              |                                                   |                |          |            |

• Find Schedule 11 and use the T2202 issued by the learning institution to calculate the eligible tuition credit. In this example, because of insufficient income, no tuition credits are applied.

|                                                                                                    | Protected B when completed   |
|----------------------------------------------------------------------------------------------------|------------------------------|
| T1-2019 Federal Tuition, Education, and Textbook Amoun                                                                                                    | ts Schedule 11               |
| Only the student must complete this schedule and attach it to their return. If the student is transferson, the other person should not attach this schedule to their return.                                                                                                    | erring an amount to another  |
| If you are a student, complete this schedule to determine:                                                                                                    |                              |
| <ul> <li>your tuition, education, and textbook amounts</li> </ul>                                                                                                    |                              |
| <ul> <li>the tuition amount you can transfer to a designated individual</li> </ul>                                                                                                    |                              |
| <ul> <li>the unused amount, if any, you can carry forward to a future year</li> </ul>                                                                                                    |                              |
| Use your completed designated forms (T2202, TL11A, and/or TL11C) or other official tuition tax schedule.                                                                                                    | receipts to complete this    |
| For more information, see Guide P105, Students and Income Tax.                                                                                                    |                              |
| Tuition, education, and textbook amounts claimed by the student for 2019                                                                                                    |                              |
| Unused federal tuition, education, and textbook amounts from your 2018 notice of assessment or<br>notice of reassessment                                                                                                    | 1                            |
| Eligible tuition fees paid to Canadian educational institutions for 2019 from the forms noted above or your official tuition tax receipts. To qualify, the fees you paid to attend each institution must be more than \$100. Also complete the <b>2019 enrolment information</b> below. | <b>32000</b> + 7616 <b>2</b> |
| Eligible tuition fees paid to foreign educational institutions for 2019 from the forms noted above or your official tuition tax receipts. To qualify, the fees you paid to attend each institution must be mothan \$100. Also complete the <b>2019 enrolment information</b> below.     | ore<br>32001 + 3             |
| Add lines 1, 2, and 3. Total available tuition, education, and textbook amounts for 2                                                                                                    | 019 = 4                      |
| Enter the amount of your taxable income from line 26000 of your return if it is \$47,630 or less. Otherwise, complete Part B in Step 5 of your return and enter the result of the following calculation: amount from line 43 in Part C of your return divided by 15%.                   | 5                            |
| Total of lines 1 to 20 in Step 5 of your return13709                                                                                                    | 6                            |
| Line 5 minus line 6 (if negative, enter "0") = 0                                                                                                    | 7                            |
| Unused tuition, education, and textbook amounts you are claiming for 2019.<br>Amount from line 4 or line 7 where is less                                                                                                    | man                          |

• You will also need to navigate to Step 5 of the T1 and enter the basic personal amount at line 3000, along with other relevant amounts as calculated in the prior steps

|                                                                                                    | Protec | ted B when co | mple | ted  |
|----------------------------------------------------------------------------------------------------|--------|---------------|------|------|
| Step 5 – Federal tax (formerly Schedule 1)                                                                                                    |        |               |      |      |
| Part A – Federal non-refundable tax credits                                                                                                    |        |               |      |      |
| Basic personal amount claim \$12,069                                                                                                    | 30000  | 12069         | 00   | 1    |
| Age amount (if you were born in 1954 or earlier)<br>(Complete the Worksheet for the return.) (maximum \$7,494)                                             | 30100  | +             |      | 2    |
| Spouse or common-law partner amount (Complete Schedule 5.)                                                                                                 | 30300  | +             |      | 3    |
| Amount for an eligible dependant (Complete Schedule 5.)                                                                                                    | 30400  | +             |      | 4    |
| Canada caregiver amount for spouse or common-law partner, or eligible dependant<br>age 18 or older (Complete Schedule 5.)                                  | 30425  | +             |      | 5    |
| Canada caregiver amount for other infirm dependants age 18 or older (Complete Schedule 5.)                                                                 | 30450  | +             |      | 6    |
| Canada caregiver amount for infirm children under 18 years of age<br>Enter the number of children for whom you are claiming this amount. 30499 × \$ 223( = | 30500  | +             |      | 7    |
| Base CPP or QPP contributions:<br>through employment income<br>(Complete Schedule 8 or get and complete Form RC381, whichever applies.)                    | 30800  | + 272         | 25   | • 8  |
| on self-employment and other earnings<br>(Complete Schedule 8 or get and complete Form RC381, whichever applies.)                                          | 31000  | +             |      | • 9  |
| Employment insurance premiums:<br>through employment from box 18 and box 55 of all T4 slips (maximum \$860.22)                                             | 31200  | + 145         | 80   | • 10 |
| on self-employment and other eligible earnings (Complete Schedule 13.)                                                                                     | 31217  | +             |      | • 11 |
| Volunteer firefighters' amount                                                                                                    | 31220  | +             |      | 12   |
| Search and rescue volunteers' amount                                                                                                    | 31240  | +             |      | 13   |
| Canada employment amount (Enter \$1,222 or the total of your employment income you reported<br>on lines 10100 and 10400, whichever is less.)               | 31260  | + 1222        | 00   | 14   |
| Home buyers' amount                                                                                                    | 31270  | +             |      | 15   |
| Home accessibility expenses (Complete the Worksheet for the return.) (maximum \$10,000)                                                                    | 31285  | +             |      | 16   |
| Adoption expenses                                                                                                    | 31300  | +             |      | 17   |
| Pension income amount (Complete the Worksheet for the return.) (maximum \$2,000)                                                                           | 31400  | +             |      | 18   |
| Disability amount (for self)<br>(Claim \$8,416 or if you were under 18 years of age, complete the Worksheet for the return.)                               | 31600  | +             |      | 19   |
| Disability amount transferred from a dependant (Complete the Worksheet for the return.)                                                                    | 31800  | +             |      | 20   |
| Interest paid on your student loans (See Guide P105.)                                                                                                    | 31900  | +             |      | 21   |
| Your tuition, education, and textbook amounts (Complete Schedule 11.)                                                                                      | 32300  | +             |      | 22   |
| Tuition amount transferred from a child                                                                                                    | 32400  | +             |      | ~~   |
| - And remained to the Area                                                                                                    |        |               | ~    | ١.   |

# **Paper Observations**

As the example above illustrates, manually preparing a T1 is a protracted and complex affair. The need for complicated calculations, the risk of omitting a schedule or form, or of not transferring the proper amounts to the right forms, all mean that the probability of errors and omissions is quite high.

# Once again, in ProFile

Let's now explore the same T1as entered in Profile:

- Launch ProFile and go to *File > New > 2019 T1*
- After ProFile opens the *Info* page, enter the individual's name, social insurance number, date of birth and other relevant information
- The Info page should look like this

| Info                                                                                                    | 2019 Personal information                                                                                                    |
|----------------------------------------------------------------------------------------------------|----------------------------------------------------------------------------------------------------|
| Taxpayer personal information                                                                                                    | Marital status                                                                                                    |
| SIN       487 487 589         Title       Mr         First name       Johnny         Last name       CARSONN         Last name       CARSONN         Last name changed in 2019?       Yes         Do you want to change your address?       Yes         Care of       Street address         Street address       2020 Smith Street         P.O. Box       R.R.         City       Anytown         Prowince       ON         Postal code       M4A 1A1         Primary phone<(900) 090-9099                                                                                                    | Indicate your marital status on December 31, 2019         1       Married       2       Living common-law       3       Widowed         4       Divorced       5       Separated       6       Single         If status changed in 2019, enter date of change       mm//dd         Were you married or living common-law at any<br>time in this tax year?       Yes       No         Residency       Province of residence<br>on 2019/12/31       Ontario       Province of self-employment         If you became or ceased to be a Canadian resident in<br>2019, enter date of.       entry       mm//dd         Are you a non-resident?       Yes       No         Residency status       Resident       Im//dd         Ont go dispose of a property (or properties) in 2019 for which you are<br>claiming a principal residence exemption?       Yes       No |
| by providing your email adverse or objacting for online mail and<br>accept the terms and conditions that are set out on page 2 of the form<br>T183. Paper notices will not be mailed to me from the CRA.<br>Do you want preparer to get<br><u>Electronic Notice of Assessment?</u> Yes No<br>By checking yes on the box above. I am allowing the CRA to<br>electronically provide my assessment results and my notices of<br>assessment and reassessment to the electronic filer (including a<br>discounter) named in Part C of T183. I will now receive a copy of my<br>notices of assessment and reassessment from my electronic filer. | Use preparer address for:<br>∑ Nothing  Notice of Assessment and Befund  N of A<br>I1 mailing address                                                                                                    |

• Once again, here is Johnny's T4 slip

| Employer's name - Nom de l'employeur<br>ProFile 2021 Tour        | <b>I</b> ∳<br>Yea       | Canada Rev<br>Agency                    | enue Agence du revenu<br>du Canada                        | Stateme                                    | T4                                        | on Paid                             |
|------------------------------------------------------------------|-------------------------|-----------------------------------------|-----------------------------------------------------------|--------------------------------------------|-------------------------------------------|-------------------------------------|
| 1212 Main St                                                     | Anne                    | 2019                                    |                                                           | État de                                    | a la rémunération                         | payée                               |
|                                                                  |                         |                                         | Employment Income -                                       | line 10100                                 | Income tax deduct                         | ed - line 43700                     |
| Anytown ON M1A 1A1                                               |                         | 14                                      | 9                                                         | 000 00                                     | 22                                        | 900.00                              |
| 54 Employer's account number / Numéro de compte d                | l'employeur Pr          | ovince of employme<br>Province d'emploi | ent Employee's CPP contrib<br>Collisations de l'employé a | utions - line 30800<br>u RPC - ligne 30800 | El Insurab<br>Gains assu                  | le earnings<br>irables d'AE         |
| Social insurance number                                          | Exempt - Exemption      | 10 ON                                   | 16                                                        | 280 50                                     | 24                                        | 00,000,00                           |
| Numéro d'assurance sociale                                       | CPP/GPP EI PPIP         | Employment code<br>Code d'emploi        | Employee's QPP contrib<br>Cotisations de l'employé a      | utions - line 30800<br>u RRQ - ligne 30800 | CPP/QPP pensio<br>Gains ouvrant droit à p | nable earnings<br>ension - RPC/1    |
| 407 407 505                                                      | RPC/RRQ AE RPAP         | 29                                      | 17                                                        |                                            | 26 5                                      | 9,000.00                            |
| Employee's name and address - Nom et ad                          | esse de l'employé       |                                         | Employee's El premiu<br>Cotisations de l'employé à        | ms – line 31200<br>I'AE – ligne 31200      | Union dues<br>Cotisations syndic          | - line 21200<br>ales - ligne 21     |
| Last name (in capital letters) - Nom de familie (en lettres moui | es) First name - Prénom | Initial - Initiale                      | 18                                                        | 145.80                                     | 44                                        |                                     |
| - CARSONN                                                        | JOHNNY                  |                                         | RPP contribution<br>Cotisations à un Rt                   | s – line 20700<br>PA – ligne 20700         | Charitable donal<br>Dons de bienfais      | tions - line 349<br>ance - ligne 34 |
|                                                                  |                         |                                         | 20                                                        |                                            | 46                                        |                                     |
| 2020 Smith Street                                                |                         |                                         | Pension adjustme<br>Facteur d'équivaler                   | int – line 20500<br>ice – ligne 20500      | RPP or DPSP re<br>N° d'agrément d'un      | gistration numb<br>RPA ou d'un P    |
| Aputown ON CAN                                                   | M4A 1                   | A1                                      | 52                                                        |                                            | 50                                        |                                     |
| Anytown ON OAN                                                   | MHO 1                   | ~                                       | Employee's PPIP pren<br>Cotisations de l'employé au       | ilums - see over<br>RPAP - voir au verso   | PPIP Insura<br>Gains assura               | ble earnings<br>bles du RPAP        |
|                                                                  |                         |                                         | 55                                                        |                                            | 56                                        |                                     |
| Box - Case Amoun                                                 | - Montant Bo            | ox - Case                               | Amount - Montant                                          | Box - Car                                  | ise Amount -1                             | Vontant                             |
| Other information<br>(see over)                                  |                         |                                         |                                                           |                                            |                                           |                                     |
| Autres Box - Case Amoun                                          | - Montant Bo            | x - Case                                | Amount - Montant                                          | Box - Ca                                   | Amount - I                                | Vontant                             |
|                                                                  |                         |                                         |                                                           |                                            |                                           |                                     |

• To record the T4 slip in ProFile, press the *F4* key to open Form Explorer and then, in the Search field, type T4. Double-click on T4 in the right pane of the Form Explorer window, and ProFile will open that form

| Va Form Explorer      |               |              |                               |    |      |    |
|-----------------------|---------------|--------------|-------------------------------|----|------|----|
| 🔟 Carsonn. Johnny     |               |              |                               |    |      |    |
| Eorm: t4              |               |              |                               |    |      |    |
|                       |               |              |                               |    |      |    |
| Form                  | Name          | Category     | Description                   | U  | Last | S  |
| 1. Identification     | of Info       | Identificati | Personal information          | Υ  | NA   | 1  |
| 📜 2. Silps            | # Dependant   | Identificati | Dependant information         | No | N/A. | 3  |
| 📜 3. Income           | @CarryFWD     | Identificati | Canyforward Summary           | Y  | N/A. | 4  |
| M Deductions          | IFT2202/TL    | Sips         | Tuition and education credit  | Υ  | N/A  | 6  |
| 5 Tax + credits       | 🖡 T3          | Slips        | Statement of trust income     | No | N/A  | 7  |
| 5 Pietum + Itchedulet | i≰T4          | Sips         | Statement of remuneration     | Y  | N/A  | 8  |
| 2 Fing                | IAT4A         | Slips        | Statement of pension, ann     | No | N/A  | 9  |
| 1 3 M                 | <b>T4AOAS</b> | Slips        | Statement of Old Age Secu     | No | N/A  | 10 |
| 🐂 🛕 Ured              | IA T4AP       | Sips         | Statement of Canada Pensi     | No | N/A  | 11 |
| 📜 B. Data entered     | I T4ARCA      | Sips         | Statement of distributions fr | No | N/A  | 12 |
| 📒 🖸 Last year         | G T4E         | Sips         | Statement of Employment I     | No | N/A  | 13 |
|                       | & T4PS        | Sips         | Statement of profit-sharing   | No | N/A  | 14 |
|                       | & T4RIF       | Slips        | Statement of income from      | No | N/A. | 15 |
| TI                    | & T4RSP       | Slips        | Statement of RRSP income      | No | NA   | 16 |
| TACA-torrest of com   | LIA TE        | Sinc         | Statement of invectment in    | No | NZA  | 17 |

- Enter the amounts as they appear on the T4 Slip
- ProFile will transfer the T4 amounts to the corresponding line on the T1 return itself (the T1 Jacket)

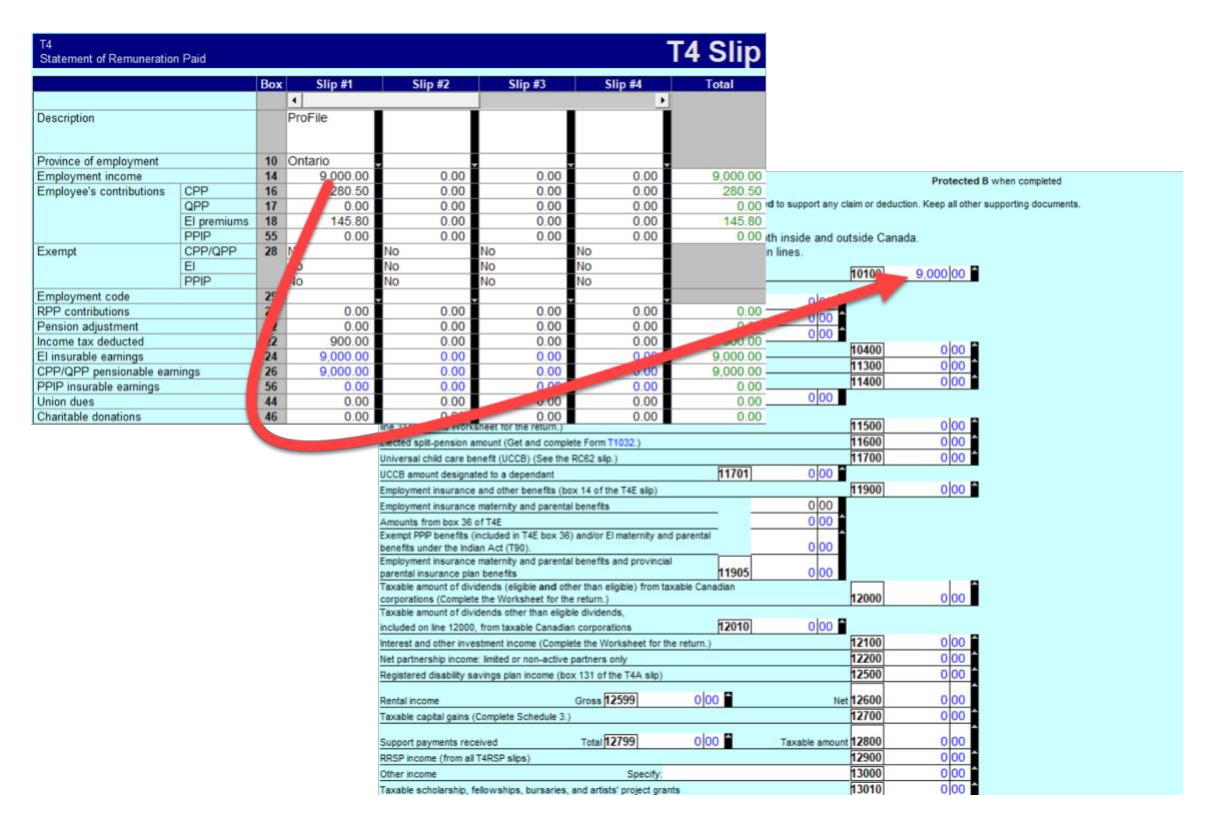

| Canada Revenue Agence du revenu<br>Agency du Canada                                                 |                                                                                             |                     |                     |           |                   |            |                                |                                                                 |                        | Pro<br>when<br>F                                                                            | con<br>or st | cted B / Proté<br>mpleted / une fo<br>tudent / Pour étud                                     | gé B<br>is rempli<br>iant       |
|----------------------------------------------------------------------------------------------------|---------------------------------------------------------------------------------------------|---------------------|---------------------|-----------|-------------------|------------|--------------------------------|-----------------------------------------------------------------|------------------------|---------------------------------------------------------------------------------------------|--------------|----------------------------------------------------------------------------------------------|---------------------------------|
|                                                                                                    | T2202 Tuition a<br>Certificat pour frain                                                    | and E<br>s de s     | nrolm               | en<br>ité | t Cer<br>et d'    | tific      | cript                          | ion                                                             |                        | Yea                                                                                         | r            | 2 0 1 9                                                                                      | ]                               |
| Name and address of designated educational insti<br>Nom et adresse de l'établissement d'enseignemen | tution<br>it                                                                                | 1                   | 1 Scho<br>Caté      | ol typ    | d'écol            | e          |                                | 12 Flyi<br>Éco                                                  | ing s<br>ble o         | chool or club<br>u club de pilot                                                            | sge          |                                                                                              |                                 |
| ProFile 2021 Tour<br>1212 Main St<br>Anytown ON M1A1A1                                              |                                                                                             | 3                   | 4 Stude<br>Num      | int n     | umber<br>l'étudia | nt         |                                | 15 File<br>Nu                                                   | r Ao<br>méro           | count Number<br>de compte du                                                                | dé           | clarant                                                                                      |                                 |
| 13 Name of program or course<br>Nom du programme ou du cours<br>Computer Science                    | S<br>P                                                                                      | Session<br>periods/ | 19<br>From<br>YY/MI | 1         | To<br>YY/MI<br>A  | v          | 21<br>of<br>pi                 | lumber<br>months<br>art-time/<br>lombre                         |                        | 22<br>Number<br>of months<br>full-time/<br>Nombre                                           |              | Eligible tuitior<br>part-time and fi<br>Frais de sco<br>admissibles                          | n fees,<br>ull-time/<br>plarité |
| Student Name<br>Nom de l'étudiant<br>JOHNNY CARS                                                    | SONN                                                                                        | l'études            | AA/M                | 01        | AA/M              | M          | ten                            | e mois à<br>lips partiel                                        |                        | de mois à<br>temps plein<br>08                                                              |              | études à temp<br>et à temps                                                                  | plein<br>7616                   |
| Student address<br>Adresse de l'étudiant                                                            |                                                                                             | 2                   |                     |           | _                 |            | E                              |                                                                 |                        |                                                                                             |              |                                                                                              | 0                               |
| 2020 Smith St                                                                                       | E                                                                                           | 4                   | Тс                  | tals      | / Tota            | ux         | 24                             |                                                                 | 25                     | 08                                                                                          | 20           | 5                                                                                            | 0<br>7616                       |
| Anytown<br>M4A 1A1                                                                                  | ON<br>CAN<br>surance number (SIN)<br>d'assurance sociale (NAS)<br>7   4   8   7   5   8   9 | Inforr<br>Rens      | nation f            | or st     | pour le           | you<br>you | e the b<br>ur tuitic<br>udiant | ack of Cert<br>n amount,<br>s : Lisez le<br>une par<br>rempliss | vers<br>tie or<br>ez k | e 1. If you war<br>plete the back<br>to du certificat<br>u la totalité de<br>e verso du cer | 1. S<br>vos  | transfer all or par<br>Certificate 2<br>Si vous désirez tran<br>frais de scolarité,<br>at 2. | of<br>hsférer                   |
| See the privacy notice on the next page.<br>Consultez l'avis de confidentialité à la page suivant   |                                                                                             |                     |                     |           |                   |            |                                |                                                                 |                        |                                                                                             |              | Can                                                                                          | 2<br>ada                        |

- Use Form Explorer to find and open the T2202 tuition form. Record the slip information on that form
- ProFile will transfer those amounts to the Schedule 11. As in the earlier paper-filed ProFile applies no tuition credit on the Schedule 11.

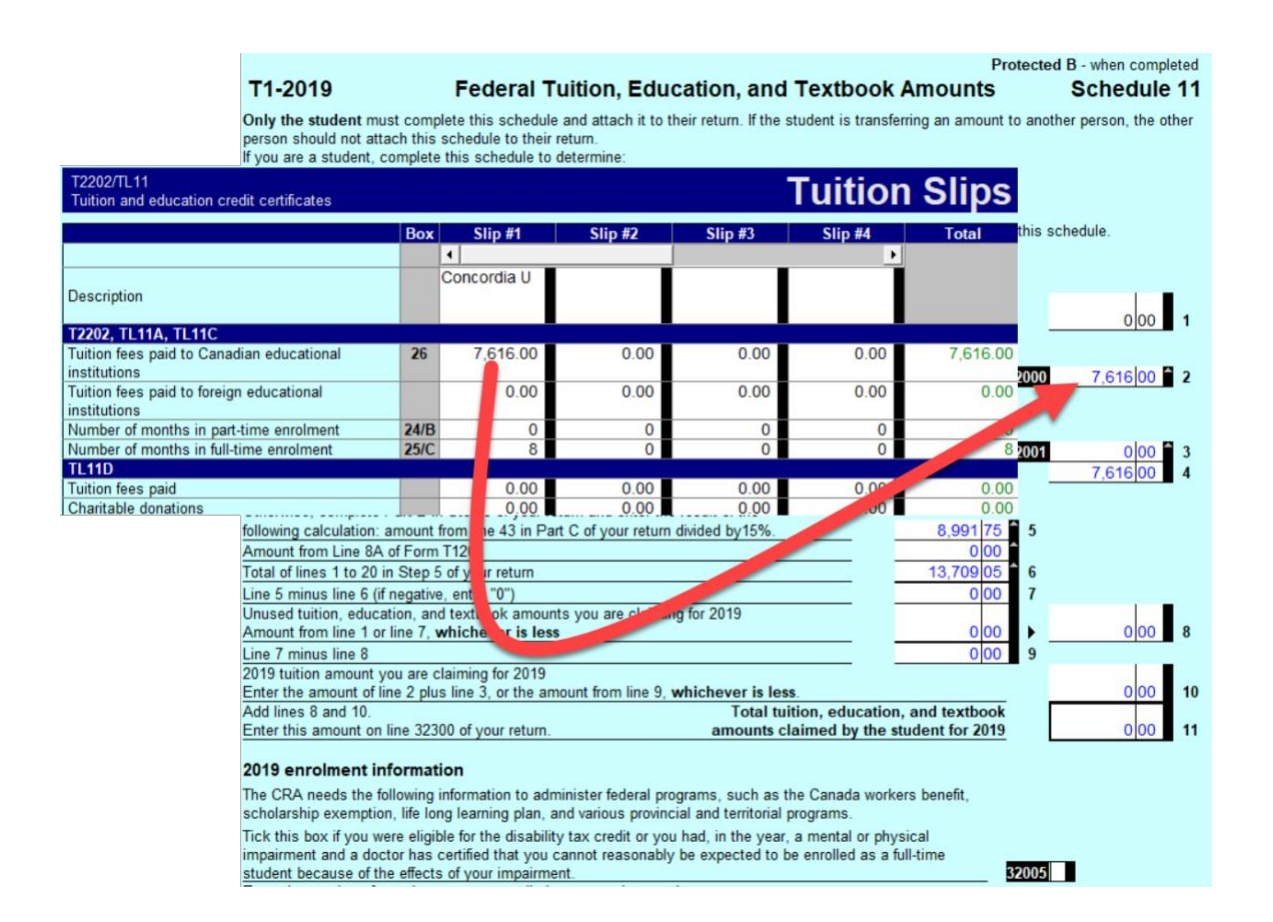

• At Step 5 of the T1 Jacket itself, ProFile automatically inserts all relevant amounts

|                                                                                                    | FIDIECIEU D 1 | when completed |
|----------------------------------------------------------------------------------------------------|---------------|----------------|
| Step 5 – Federal tax (formerly Schedule 1)                                                                                |               |                |
| Part A – Federal non-refundable tax credits                                                                               |               |                |
| Basic personal amount claim \$12,06                                                                                       | 9 30000       | 12,069 00 1    |
|                                                                                                    |               |                |
| Age amount (if you were born in 1954 or earlier) (Complete the Worksheet for the return.) (maximum \$7,494                | 30100         | 0 00 2         |
| Spouse or common-law partner amount (Complete Schedule 5.)                                                                | 30300         | 0 00 🔒 3       |
| Amount for an eligible dependant (Complete Schedule 5.)                                                                   | 30400         | 0 00 🔒 4       |
| Canada caregiver amount for spouse or common-law partner, or eligible dependant age 18 or older<br>(Complete Schedule 5.) | 30425         | 0 00 5         |
| Canada caregiver amount for other infirm dependants age 18 or older (Complete Schedule 5.)                                | 30450         | 0 00 6         |
| Canada caregiver amount for infirm children under 18 years of age                                                         |               |                |
| Enter the number of children for whom you are claiming this amount 30499 0 x 2,230 =                                      | 30500         | 0 00 7         |
| Base CPP or QPP contributions:                                                                                            |               |                |
| through employment income                                                                                                 |               |                |
| (Complete Schedule 8 or get and complete Form RC381, whichever applies.)                                                  | 30800         | 272 25 • 8     |
| on self-employment and other earnings                                                                                     |               |                |
| (Complete Schedule 8 or get and complete Form RC381, whichever applies.)                                                  | 31000         | 0 00 • 9       |
| Employment insurance premiums:                                                                                            | b4000         |                |
| through employment from box 18 and box 55 of all 14 slips (maximum \$860.22                                               | 31200         | 145 80 • 10    |
| on self-employment and other eligible earnings (Complete Schedule 13)                                                     | 31217         | 000 • 11       |
| Volunteer firefighters' amount                                                                                            | 31220         | 000 12         |
| Search and rescue volunteers' amount                                                                                      | 31240         | 0 00 13        |
| Canada employment amount (Enter \$1,222 or the total of your employment                                                   | 21260         | 1 222 00 14    |
| Income you reported on lines 10100 and 10400, whichever is tess.)                                                         | 21200         | 1,222 00 14    |
| Home buyers amount (maximum \$10,000                                                                                      | 012/0         |                |
| Adaption excessionly expenses (Complete the Worksheet for the return.) (maximum \$10,000                                  | 21200         |                |
| Adoption expenses                                                                                                    | 51300         |                |
| Disability amount (Complete the Worksheet for the return.) (maximum \$2,000                                               | ) 51400       | 18             |
| (Claim \$8,416 or if you were under 18 years of age, complete the Worksheet for the return.)                              | 31600         | 0 00 19        |
| Disability amount transferred from a dependant (Complete the Worksheet for the return.)                                   | 31800         | 0 00 20        |
| Interest paid on your student loans (See Guide P105.)                                                                     | 31900         | 0 00 21        |
| Your tuition, education, and textbook amounts (Complete Schedule 11)                                                      | 32300         | 0 00 🔒 22      |
| Tuition amount transferred from a child                                                                                   | 32400         | 0 00 23        |
| Amounts transferred from your spouse or common-law partner (Complete Schedule 2)                                          | 32600         | 0 00 24        |
| Medical expenses for self, spouse or common-law partner, and your                                                         |               | · -            |
| dependent children born in 2002 or later 33099 0 00                                                                       | 25            |                |
| Enter \$2,352 or 3% of line 23600 , whichever is less. 269 75                                                             | 26            |                |
| Line 25 minus line 26 (if negative, enter "0") 00                                                                         | 27            |                |

- Here is snapshot of Johnny's tax return
- Note that the last page of the tax return indicates that Johnny is receiving a refund of \$1,124.00

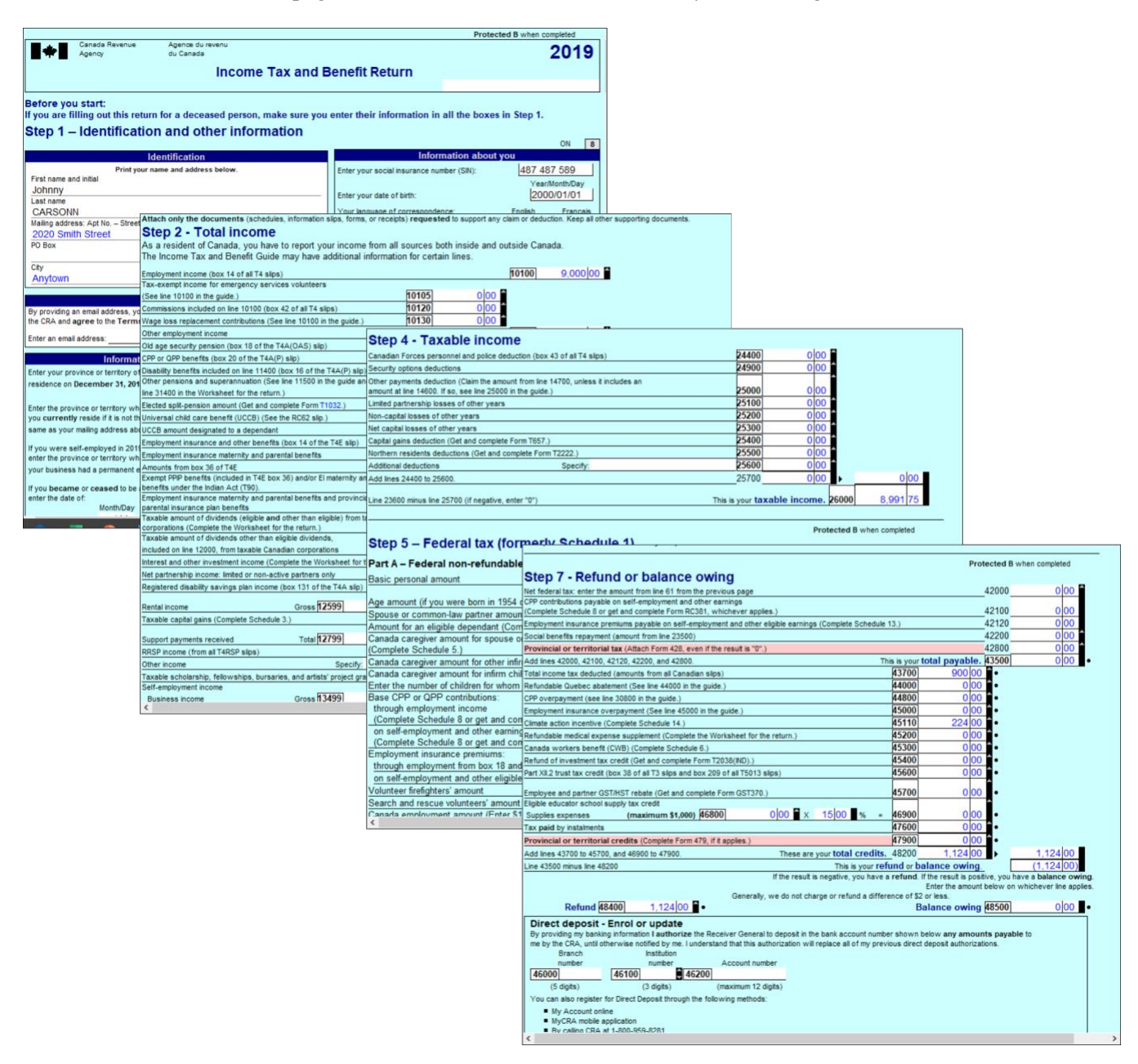

#### Conclusion

ProFile provides guided tax preparation that requires you to simply enter information on the required forms and slip (in the above example, T4 and T2202) and ProFile then completes the T1 based on those entries.

Contrast that with the same hand-written example, and the benefits gained by using tax-preparation software are immediately evident.

# **A TAX PRACTITIONER APPROACH**

## Preparing a T1 for a Married Couple

This section explores how a tax preparer works with a client T1. In this example, a married couple, Angela Carsonn and Martin St-Pierre, have asked you to file their T1 returns. So that you can proceed, they provide you with the following slips:

• T4 slips that itemize each spouse's employment earnings

|              | Employer's name – Nom de l'employeur<br>ProFile 2021 Tour<br>1212 Main St                                                                    | Year<br>Année<br>Canada Re<br>Agency<br>2019      | venue Agence du revenu<br>du Canada                                                         | Statement of<br>État de la ré                                                                    | T4<br>Remuneration Pai<br>munération payée                             | id                      |
|--------------|----------------------------------------------------------------------------------------------------|---------------------------------------------------|---------------------------------------------------------------------------------------------|--------------------------------------------------------------------------------------------------|------------------------------------------------------------------------|-------------------------|
|              | Anytown ON M1A 1A1                                                                                                    | 14                                                | Employment income – line<br>Revenus d'emploi – ligne<br>52,90                               | 10100<br>10100 In<br>0 00 22                                                                     | Income tax deducted – line<br>mpôt sur le revenu retenu – lig<br>8,812 | 43700<br>ne 43700<br>09 |
| s rempli     | 54 Employer's account number / Numèro de compte de l'employeur<br>23122 3131 RP 0001<br>Social las unas a unabra Exempt - Exempt             | Province of employm<br>Province d'employ<br>10 ON | tent Employee's CPP contribution<br>Cotisations de l'employé au Ri<br>16 2,51               | ns – line 30800<br>PC – ligne 30800<br>9 40 24                                                   | El insurable earning<br>Gains assurables d'<br>52,900                  | AE<br>DO                |
| s une foi    | abcall instraince number         CPP/QPP         EI         P           12         453         545         121         28                    | PIP Employment code<br>Code d'emploi<br>29        | Employee's QPP contributio<br>Colisations de l'employé au Ri                                | ns – line 30800<br>RQ – ligne 30800 Ga                                                           | CPP/QPP pensionable ear<br>ains ouvrant droit à pension –<br>52,900 (  | nings<br>RPC/RRQ<br>DO  |
| rotégé E     | Employee's name and address – Nom et adresse de l'employe<br>Las name (in capital letters) – Nom de tamilie (en lettres moulées) Fist name – | é<br>Prènom Initial – Initiale                    | Employee's El premiums -<br>Cotisations de l'employé à l'AB                                 | line 31200<br>- ligne 31200<br>6 98                                                              | Union dues – line 212<br>Cotisations syndicales – lig                  | 200<br>ine 21200        |
| pleted / F   | CARSONN Angela                                                                                                    |                                                   | RPP contributions –<br>Cotisations à un RPA –                                               | line 20700<br>ligne 20700<br>46                                                                  | Charitable donations – lin<br>Dons de bienfaisance – lig               | e 34900<br>ne 34900     |
| d B when com | Anytown ON CAN                                                                                                    | M4A 1A1                                           | Facteur d'équivalence -<br>52<br>Employee's PPIP premium<br>Cotisations de l'employé au RP/ | ligne 20600         50           s - see over         50           AP - voir au verso         56 | PPIP insurable earnin<br>Gains assurables du R                         | ngs<br>RPAP             |
| Protecte     | Other information (see over)                                                                                                    | Box – Case                                        | Amount – Montant                                                                            | Box - Case                                                                                       | Amount – Montant                                                       |                         |
| T4 (19)      | Autres Box - Case Amount - Montant<br>renseignements (voir au verso)                                                                         | Box – Case                                        | Amount – Montant                                                                            | Box - Case                                                                                       | Amount – Montant<br>BC-14-599                                          |                         |

|             | Employer's name – Nom de l'employeur<br>ProFile 2021 Tour<br>1212 Main St                                                                            | <b>I≑</b> I<br>Year<br>Année | Canada Reve<br>Agency<br>2019 | Agence du revenu<br>du Canada                                      | Statemer<br>État de                        | nt of<br>la ré | T4<br>Remuneration Pa                                                | id                       |
|-------------|----------------------------------------------------------------------------------------------------|------------------------------|-------------------------------|--------------------------------------------------------------------|--------------------------------------------|----------------|----------------------------------------------------------------------|--------------------------|
|             | Anytown ON M1A 1A1                                                                                                    |                              | 14                            | Employment income – I<br>Revenus d'emploi – lig<br>52,             | ine 10100<br>ne 10100<br>900 00            | Im<br>22       | Income tax deducted – line<br>pôt sur le revenu retenu – li<br>7,999 | 43700<br>gne 43700<br>12 |
| rempli      | 54 Employer's account number / Numéro de compte de l'employeur<br>23122 3131 RP 0001                                                                 | Provinc<br>Prov<br>10        | e of employment               | t Employee's CPP contribu<br>Cotisations de l'employé au<br>16 2.5 | itions – line 30800<br>RPC – ligne 30800   | 24             | El insurable earnir<br>Gains assurables d<br>52.900                  | ias<br>iAE               |
| une fois    | Social insurance number<br>Numéro d'assurance sociale<br>12 245 243 241<br>Exempt - Exemp<br>CPP/QPP EI P<br>28                                      | PIP Emp<br>Co                | loyment code<br>ode d'emploi  | Employee's QPP contribu<br>Cotisations de l'employé au<br>17       | utions – line 30800<br>I RRQ – ligne 30800 | Gai            | CPP/QPP pensionable ea<br>ins ouvrant droit à pension -<br>52.900    | mings<br>RPC/RRQ         |
| otégé B     | RPC/RRQ AE R Employee's name and address – Nom et adresse de l'employ last name (n capital letters) – Non de familie (en lettres moulées) Fist name. | PAP                          | al – Initiale                 | Employee's El premiur<br>Cotisations de l'employé à<br>18          | ns – line 31200<br>l'AE – ligne 31200      | 44             | Union dues – line 21<br>Cotisations syndicales – li                  | 1200<br>gne 21200        |
| d / Pro     | ST-PIERRE Martin                                                                                                    |                              |                               | RPP contributions<br>Cotisations à un RP                           | s – line 20700<br>A – ligne 20700          |                | Charitable donations – li<br>Dons de bienfaisance – li               | ne 34900<br>gne 34900    |
| completed   | 2020 Smith St                                                                                                    |                              |                               | 20<br>Pension adjustmer<br>Facteur d'équivalent                    | nt – line 20600<br>ce – ligne 20600        | 46             | RPP or DPSP registratio<br>N° d'agrément d'un RPA ou                 | n number<br>d'un RPDB    |
| ed B when c | Anytown ON CAN                                                                                                    | M4A 1A1                      |                               | Employee's PPIP premi<br>Cotisations de l'employé au f             | ums – see over<br>RPAP – voir au verso     | 50             | PPIP insurable earn<br>Gains assurables du                           | ings<br>RPAP             |
| Protecte    | Box - Case         Amount - Montant           Other information<br>(see over)                                                                        | Box - C                      | Case                          | Amount – Montant                                                   | Box – Cas                                  |                | Amount – Montant                                                     |                          |
| T4 (19)     | Autres Box - Case Amount - Montant<br>renseignements<br>(voir au verso)                                                                              | Box - C                      | Case                          | Amount – Montant                                                   | Box – Cas                                  | e<br>] _       | Amount – Montant                                                     |                          |

• There is also a charitable donation receipt and a T5 slip issued by a financial institution that lists the amount of investment income earned in the tax year.

| Canada Revenue Agence di<br>Agency du Canad                              | a T5 Stateme                                                                                | ent of Investme<br>s revenus de p         | ent Income<br>lacement             | Year<br>2 0 1 9                             | Protected B<br>when completed                  | / Protégé B<br>/ une fois rempl                           |
|--------------------------------------------------------------------------|---------------------------------------------------------------------------------------------|-------------------------------------------|------------------------------------|---------------------------------------------|------------------------------------------------|-----------------------------------------------------------|
| Dividends from Canadian corporations                                     | <ul> <li>Dividendes de sociétés canadiennes</li> </ul>                                      | Federal credit –                          | Crédit fédéral                     | Année                                       |                                                |                                                           |
| 24 Actual amount of eligible dividends                                   | 25 Taxable amount of eligible dividends                                                     | 26 Dividend tax c<br>divid                | redit for eligible<br>lends        | 13 Interest from Can                        | adian sources 18 Capital ga                    | ins dividends                                             |
| Mantant dal das di Mandas diferentata                                    | Montant imposable des dividendes                                                            | Out of a line of a second                 | idenden diterrelede                |                                             | 2,121.44                                       |                                                           |
| Montant reel des dividendes determines                                   | déterminés                                                                                  | Credit d'impôt pour div                   | idendes détermines                 | Intérêts de source                          | canadienne Dividendes su                       | r gains en capital                                        |
| 10 Actual amount of dividends<br>other than eligible dividends           | 11 other than eligible dividends                                                            | 12 Olvidend tax cre<br>other than elig    | gible dividends                    | 21 Report Code 22                           | Recipient identification number                | 23 Recipient type                                         |
|                                                                          |                                                                                             |                                           |                                    | 0                                           | 453 545 121                                    | 2                                                         |
| Montant réel des dividendes<br>autres que des dividendes déterminés      | Montant imposable des dividendes<br>autres que des dividendes déterminés                    | Crédit d'impôt po<br>autres que des divid | our dividendes<br>endes déterminés | Code du feuillet                            | Numéro d'identification du bénéficiaire        | Type de bénéficiaire                                      |
| (see the back)<br>Autres renseignements<br>(lisez le verso) Bo           | x / Case Amount / Montant                                                                   | Box / C                                   | ase Amou                           | unt / Montant                               | Box / Case Amoun                               | t / Montant                                               |
| CARSONN ANGELA<br>ST-PIERRE MARTIN<br>2020 SMITH STREET                  | aduress – Norr, prenom et adresse d                                                         |                                           | PROFILE<br>1212 MAI                | 2021 TOUR                                   |                                                | Δ 1Δ1                                                     |
| ANYTOWN ON CAN                                                           | M 4 A                                                                                       | 1 A 1                                     | ANTIOW                             |                                             |                                                |                                                           |
| Jurrency and identification codes<br>codes de devise et d'identification | Foreign currency Trar<br>Devises étrangères<br>vis de confidentialité dans votre déclaratio | nsit – Succursale<br>n.                   | 29<br>F<br>Numéro                  | Recipient account<br>de compte du bénéficia | For information<br>Pour obtenir des re<br>aire | n, see the back.<br>nseignements,<br>lisez le verso.<br>1 |

| M Parkinson Canada                                                                                                    | Date Received/Don recu le:<br>Date Issued/Recu émis le:<br>Place of Issue/Lieu d'émission: | Nov 17, 2019<br>Toronto, ON |
|----------------------------------------------------------------------------------------------------|--------------------------------------------------------------------------------------------|-----------------------------|
| 316 - 4211 Yonge Sitnet, Tonorito, ON M2P 2A9<br>1: 416-227-9700   F. 416-227-9600   www.parkinson.ca<br>Charlable Business No / No. d'organisme de tiemfasance enregistré : 10809 1786 RR0001                                    | DUPLICATE REC<br>REÇU EN DOUE                                                              | EIPT                        |
|                                                                                                    | Receipt No./Numéro du reçu:                                                                | L100032816                  |
| Angela Carsonn<br>1010 Main St                                                                                                    | ntant du                                                                                   | don: \$100.00               |
| Anytown, ON M5A 1A1                                                                                                    | Jujees                                                                                     | ybridm                      |
| This is an official tax receipt for income tax purposes. / Recu officiel aux fins de l'impôt.<br>Canada Revenue Agency: www.cra.gc.ca/charibesandgiving<br>Agence du revenu du Canada: www.cra-arc.gc.ca/b/rta-gung/menu-/ha.html | Authorized signal                                                                          | ture/Signature autorisé     |

With these slips you are ready to proceed.

#### Authorize a Representative

As a professional tax preparer, you will want all new clients to complete and sign CRA's *Authorize a Representative* form. Think of this form as your T1 Launchpad. With it, you have access to CRA's website where you can obtain your clients' tax information. The information that this form unlocks includes: Notices of Assessments, client data summary, account balances, as well as information slips such as T3, T4, T5 and RRSP slips. Here's how you complete and file the Authorize a Representative form

• Create a new tax return in ProFile and fill out the *Personal Information* page. Here's an excerpt of Angela's information page

| Info                                                                                                    | 2019 Personal information                                                                                                    |
|----------------------------------------------------------------------------------------------------|----------------------------------------------------------------------------------------------------|
| Texneyer personal information                                                                                                    | Marital status                                                                                                    |
| SIN       453 545 121         Title       MS         First name       Angela         Last name       CARSONN         Last name       CARSONN         Care of       Yes         Street address       2020 Smith Street         P.O. Box       R.R.         City       Anytown         Province       ON         Postal code       M44 1A1         Primary phone       (999) 999-9989         Birth date       1989/09/09         Date of Death       ywy/mm/dd                                                                                                    | Indicate your marital status on December 31, 2019         1 X Married       2 Living common-law       3 Widowed         4 Divorced       5 Separated       6 Single         If status changed in 2019, enter date of change       mm/dd         Were you married or living common-law at any time in this tax year?       Yes       No         Residence         on 2019/12/31       Ontario         Province of self-employment       Ontario       mm/dd         If you became or ceased to be a Canadian resident in 2019, enter date of:       entry       mm/dd |
| Gender       Male       Eemale         Province or territory where taxpayer resides if different from mailing address:       CRA online mail:       Already registered Yes X No                                                                                                    | Are you a non-resident? Yes X No Residency status Country (other than Canada) Did you dispose of a property (or properties) in 2019 for which you are                                                                                                    |
| Ernai address. By providing your email address or updating an already registered email address, I understand I am registering for online mail and accept the terms and conditions that are set out on page 2 of the form T183. Paper notices will not be mailed to me from the CRA. Do you want preparer to get Electronic Notice of Assessment? X Yes No By checking yes on the box above, I am allowing the CRA to electronically provide my assessment results and my notices of assessment and reassessment to the electronic filer (including a discounter) named in Part C of T183. I will now receive a copy of my notices of assessment and reassessment from my electronic filer. | Claiming a principal residence exemption?       Yes       No         Use preparer address for:       No         X Nothing       Notice of Assessment and Refund       N of A         I 1 mailing address       I 1                                                                                                    |

• To enter Martin's spousal information, scroll to the Spousal information section at the bottom of Angela's *Personal Information* page

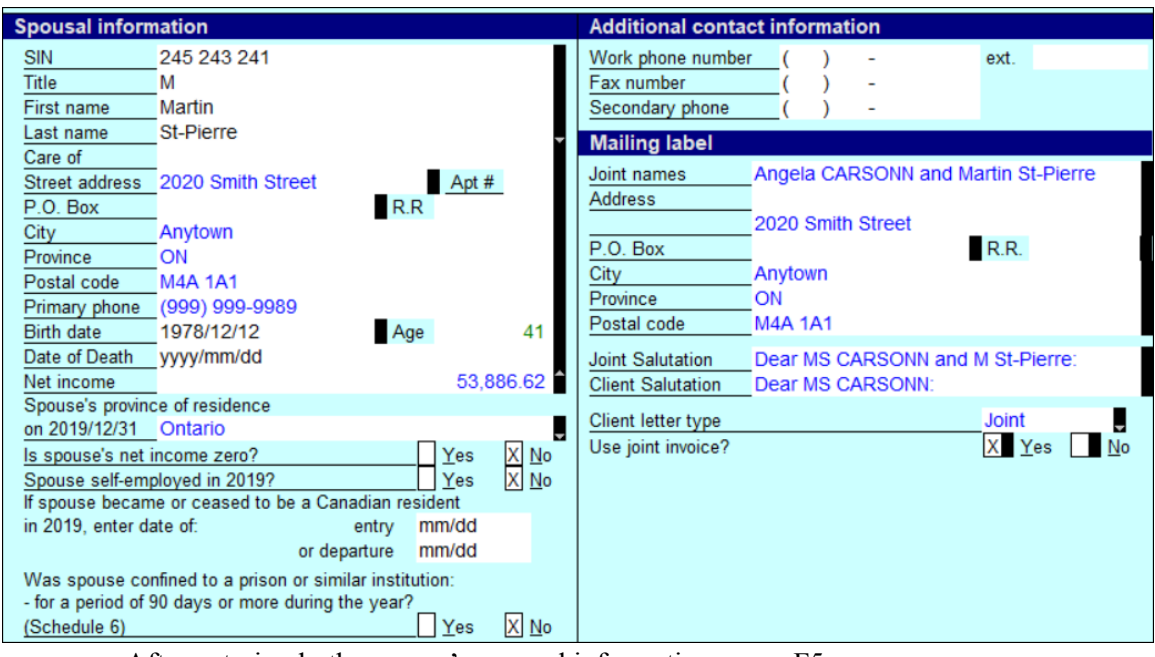

- After entering both spouses' personal information, press F5
- Alternatively, click the toolbar's *Spouse* toggle icon
- ProFile will ask if you want to open an existing return for the spouse, or create a new one. Because they are new clients, select *Create a new return for spouse*

| Couple Returns                                                                      | × |
|-------------------------------------------------------------------------------------|---|
| <ul> <li>Create a new return for spouse</li> <li>Open an existing return</li> </ul> |   |
| 0K Cancel                                                                           |   |

- Press F4 to open ProFile's Form Explorer and, in the Search field, enter AuthorizeRep
- Check the box that reads *Enable printing and EFILE of this authorization request* and ensure that the information on the form is accurate
- Submit the form to your client for signature

|                                                                                                    | Authoria                                                                                                    | ze a Representative – signatur       | e page                              |  |  |  |  |  |  |  |
|----------------------------------------------------------------------------------------------------|----------------------------------------------------------------------------------------------------|--------------------------------------|-------------------------------------|--|--|--|--|--|--|--|
| Inable printing and EFILE of this authorization request                                                              |                                                                                                    |                                      |                                     |  |  |  |  |  |  |  |
| Select "EFILE Authorize a Repre                                                                                      | Select "EFILE Authorize a Representative" under the "EFILE" menu to file this authorization.                                                                                                    |                                      |                                     |  |  |  |  |  |  |  |
| Instructions:<br>1. Print this page and have it sig<br>2. Retain a copy of the signed a<br>the Canada Revenue Agency | Instructions:<br>1. Print this page and have it signed and dated by the taxpayer or legal representative.<br>2. Retain a copy of the signed and dated signature page in your files for six years from the date that this information is transmitted to<br>the Canada Revenue Agency (CRA). Do not send the signature page to CRA by mail or fax unless requested to do so. |                                      |                                     |  |  |  |  |  |  |  |
| Taxpaver information                                                                                                 |                                                                                                    |                                      |                                     |  |  |  |  |  |  |  |
| SIN First na                                                                                                    | me                                                                                                    | Last nan                             | ne -                                |  |  |  |  |  |  |  |
| 453 545 121 Angela                                                                                                   | 1                                                                                                    | CARSO                                | NN                                  |  |  |  |  |  |  |  |
| Representative information an                                                                                        | ad authorization                                                                                                    | AAA4341                              | L                                   |  |  |  |  |  |  |  |
| numuai                                                                                                    | Representative ib.                                                                                                    |                                      |                                     |  |  |  |  |  |  |  |
| Business                                                                                                    | Firm BN:                                                                                                    |                                      |                                     |  |  |  |  |  |  |  |
| Group                                                                                                    | Group ID:                                                                                                    | G                                    |                                     |  |  |  |  |  |  |  |
| Level of authorization (1 or 2):                                                                                     | 2                                                                                                    |                                      |                                     |  |  |  |  |  |  |  |
| Enter an expiry date, if applicable                                                                                  | a. yyyy/mm/dd                                                                                                    | _                                    |                                     |  |  |  |  |  |  |  |
| Signature and date                                                                                                   |                                                                                                    |                                      |                                     |  |  |  |  |  |  |  |
| I am the legal representative f                                                                                      | for this taxpaver                                                                                                    |                                      |                                     |  |  |  |  |  |  |  |
| By signing and dating this page                                                                                      | you authorize the Can                                                                                                    | ada Revenue Agency to interact with  | the representative mentioned above  |  |  |  |  |  |  |  |
| by signing and damy this page,                                                                                       | you duttion ze the Odli                                                                                                    | and noronue regency to intelact with | the representative mentioned above. |  |  |  |  |  |  |  |
| Angela CARSONN                                                                                                    |                                                                                                    | atativa                              |                                     |  |  |  |  |  |  |  |
| ivame of ta                                                                                                    | xpayer or legal repres                                                                                                    | entative                             |                                     |  |  |  |  |  |  |  |
|                                                                                                    |                                                                                                    |                                      | 2020/11/29                          |  |  |  |  |  |  |  |
| Signature o                                                                                                    | f taxpayer or legal rep                                                                                                    | resentative                          | Date of signature                   |  |  |  |  |  |  |  |
|                                                                                                    |                                                                                                    |                                      |                                     |  |  |  |  |  |  |  |

• It is especially important that your client signs the form before you submit it to CRA. Once signed, click *EFILE > EFILE Authorize a Representative* 

| EFILE/ReFILE this return                     | Ctrl+F11 |  |
|----------------------------------------------|----------|--|
| Attach a Doc                                 |          |  |
| EFILE Pre-authorized Debit for this taxpayer |          |  |
| EFILE the T1135                              |          |  |
| EFILE Authorize a Representative             |          |  |
| EFILE Cancel a Representative                |          |  |
| Build T1 EFILE Online Batch                  |          |  |
| EFILE Online Batch                           |          |  |
| Build TP1 NetFile                            |          |  |
| TP1 Connect                                  |          |  |
| Reports                                      | >        |  |
| Print All ACKs                               |          |  |
| View Notice of Assessment (ENOA)             |          |  |
| Set EFILE Password                           |          |  |
| Options                                      |          |  |

- Once CRA authorizes access, log into CRA's *Represent a Client* portal at www.canada.ca and select Tax
- Choose CRA login and enter your CRA Represent a Client credentials

| Represent a Client                                                                                                    |                                                 |
|----------------------------------------------------------------------------------------------------|-------------------------------------------------|
| Use this secure service to access tax information on behalf of individuals and businesses,                                                                                                    | including your employer.                        |
| Choose from one of two ways to access Represent a Client:                                                                                                    |                                                 |
| Contrast to Sign-In Patter           • Use the same sign in information you use for other online services (for example, unline baseling).           • Word in your information will be placed with CPA 'too Sign-In Patters will not information and you or summer and the control of the second set to use your Sign-In Patters.           • Ward the Auf and of Sign-In Patters.           • Ward the Auf and of Sign-In Patters.                                                                                                    |                                                 |
| CRA togin<br>TA register<br>To sum your CRA user<br>CRA use to access to access the comparison of the set of the set | CRA Login                                       |
|                                                                                                    | A11Ba/Prep<br>Exerpt your user ID2              |
|                                                                                                    | Passedet: (Population     Forgot your datasets) |
|                                                                                                    |                                                 |

• Enter Angela's social insurance number and click Access SIN

| Access Client Information                                                                                                    |
|----------------------------------------------------------------------------------------------------|
| To access information on behalf of clients, the CRA must have authorizations on file from these clients granting online access. |
| Enter the Social Insurance Number (SIN) or the Business Number (BN) of the account you want to access:                          |
| SIN (no spaces or dashes)                                                                                                    |
| 453 545 121                                                                                                    |
| Access SIN                                                                                                    |
| BN (no spaces or dashes)                                                                                                    |
| Access BN                                                                                                    |

• You are now at Angela's Information page. Note the tax information that CRA makes available includes: prior-year *Notice of Assessment, Statements of Account*, and *RRSP* and *TFSA* balances

| The 2017 return was assessed on <b>April 15, 2019</b> . View your 2017 Notice of Assessment Change my return |                                              |
|----------------------------------------------------------------------------------------------------|----------------------------------------------|
|                                                                                                    | Go to Tax returns detail:                    |
| Accounts and payments                                                                                        | Related services                             |
| Income tax balance: \$0.00                                                                                   | Client summary                               |
| View statement of account                                                                                    | Tax information slips (T4 and more)          |
|                                                                                                    | Proof of income statement (option 'C' print) |
| Go to Accounts and payments details O                                                                        | Audit enquiries                              |
|                                                                                                    | Register my formal dispute                   |
| Penelite and evadite                                                                                         | Open a non-resident tax account              |
|                                                                                                    | File a GST/HST rebate                        |
| No benefits and credits payments are currently expected.                                                     | Request CPP/EI ruling                        |
|                                                                                                    | Climate Action Incentive Payments            |
| Go to Benefits and credits details O                                                                         | Request relief of penalties and interest     |
| RRSP and TFSA                                                                                                |                                              |
| Your 2019 RRSP deduction limit: \$22,050.00                                                                  |                                              |
| Your 2019 TESA contribution room: \$53,273.00 TEBA-Important Information<br>As of January 1, 2019            |                                              |
|                                                                                                    |                                              |

#### **Entering tax data**

With the tax returns open in ProFile, use Form Explorer to open the required forms and schedules.

• Press *F4* to open *Form Explorer*, and, in the *Search* field, enter *T4*. Record the slip information on Jane's T4 form. Press *F5* to toggle to Martin's return where you can enter his T4 information as well

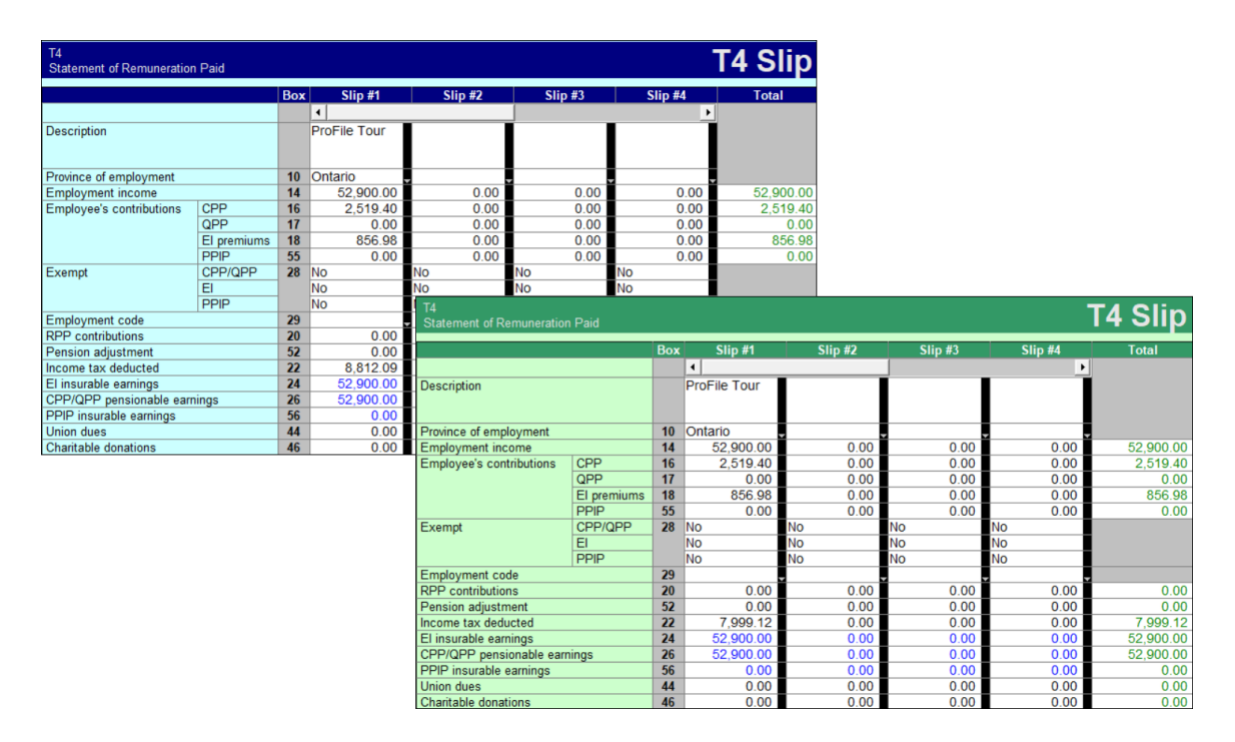

- From Martin's T1, press *F4* to find the T5 form and record that slip's information
- Assuming that each spouse contributed 50% of the invested amount, enter "50" on the line that reads, "% reported by spouse"

| T5<br>Statement of Investment Income T5 Slip |                     |     |          |         |         |         |          |  |
|----------------------------------------------|---------------------|-----|----------|---------|---------|---------|----------|--|
|                                              |                     | Box | Slip #1  | Slip #2 | Slip #3 | Slip #4 | Total    |  |
|                                              |                     |     | 4        |         |         | •       |          |  |
| Description                                  |                     |     | ProFile  |         |         |         |          |  |
| % reported by spous                          | se .                |     | 50.0     | 0.0     | 0.0     | 0.0     |          |  |
| % reported by taxpa                          | yer                 |     | 50.0     | 0.0     | 0.0     | 0.0     |          |  |
| Currency                                     |                     |     |          |         | ¢.      | Ĵ.      |          |  |
| Exchange rate to co                          | nvert to Cdn \$     |     | 0        | 0       | 0       | 0       | <b>`</b> |  |
| Eligible dividends                           | Actual Amount       | 24  | 0.00     | 0.00    | 0.00    | 0.00    | 0.00     |  |
|                                              | Taxable Amount      | 25  | 0.00     | 0.00    | 0.00    | 0.00    | 0.00     |  |
| Interest from Canadia                        | an sources          | 13  | 2,121.44 | 0.00    | 0.00    | 0.00    | 2,121.44 |  |
| Source of Box 13 int                         | erest (for EFILE)   |     | 1/Bank   | 1/Bank  | 1/Bank  | 1/Bank  |          |  |
| Capital gains dividen                        | ds                  | 18  | 0.00     | 0.00    | 0.00    | 0.00    | 0.00     |  |
| Dividends                                    | Actual Amount       | 10  | 0.00     | 0.00    | 0.00    | 0.00    | 0.00     |  |
|                                              | Taxable Amount      | 11  | 0.00     | 0.00    | 0.00    | 0.00    | 0.00     |  |
| Other income from C                          | anadian sources     | 14  | 0.00     | 0.00    | 0.00    | 0.00    | 0.00     |  |
| Name of foreign cour                         | ntry                |     |          |         | Ĵ.      | Ĵ       |          |  |
| Foreign income                               |                     | 15  | 0.00     | 0.00    | 0.00    | 0.00    | 0.00     |  |
| Foreign tax paid                             |                     | 16  | 0.00     | 0.00    | 0.00    | 0.00    | 0.00     |  |
| Royalties                                    | Work or invention   | 17  | 0.00     | 0.00    | 0.00    | 0.00    | 0.00     |  |
|                                              | Other               |     | 0.00     | 0.00    | 0.00    | 0.00    | 0.00     |  |
| Accrued income: Annuities                    |                     | 19  | 0.00     | 0.00    | 0.00    | 0.00    | 0.00     |  |
| Box 19 received due                          | to death of spouse? |     | No       | No      | No      | No      | 1.000    |  |
| Equity linked notes                          | canadian            | 30  | 0.00     | 0.00    | 0.00    | 0.00    | 0.00     |  |
| interest                                     | foreign source      | 30  | 0.00     | 0.00    | 0.00    | 0.00    | 0.00     |  |

• Press F5 to return to Angela's return and then use *Form Explorer* to open the *DON* (*Charitable Donations*) form. Record that slip's amount as indicated below

| Donations                                                       | Charitable of                | donations   |
|-----------------------------------------------------------------|------------------------------|-------------|
| Charitable donations details                                    |                              |             |
| Name of organization                                            | 1                            | Amount paid |
| Parkinson Society Of Canada                                     |                              | 100 00      |
|                                                                 |                              | 0 00        |
| Reported on slips                                               | Claim: Own slips             | 0 00        |
|                                                                 | Total current year donations | 100 00      |
| Donations to U.S. organizations                                 |                              |             |
| Name of organization                                            | 1                            | Amount paid |
|                                                                 |                              | 0 00        |
|                                                                 | Total current year donations | 0 00        |
|                                                                 |                              |             |
| Other gifts                                                     |                              |             |
| Donations made to government entities                           |                              | 0 00        |
| Donations made to prescribed universities outside Canada.       |                              | 0 00        |
| Donations made to the United Nations, its agencies, and         |                              |             |
| certain charitable organizations outside Canada.                |                              | 0 00        |
| Donations made to a registered museum or cultural organization. |                              | 0 00        |
| Community Food Program Donation (Farmers)                       |                              | 0 00        |

#### Wrapping things up

Before finalizing things, you'll want to double-check the tax returns. As discussed earlier, ProFile's auditor is a powerful tool that alerts you to any errors or missing information. In addition to the auditor, you will want to refer to the *Slip Summary* form. This form lists, on a single page, the information from every slip used on a T1.

- Press F4 to open Form Explorer and find Angela's Slip Summary. Use it to confirm the T4 amounts
- Press F5 to toggle to Martin's T1 and consult his Slip Summary as well

|                              | 2019 Slip Summ | arv       | 20 C                           |        |            |           |
|------------------------------|----------------|-----------|--------------------------------|--------|------------|-----------|
|                              |                |           |                                | 2019 8 | Slip Summa | ry        |
| NAME: CARSONN, Angela        |                |           |                                |        |            |           |
|                              |                |           | NAME: St-Pierre, Martin        |        |            |           |
| T4 Slips - Feuillets T4      | 1              | Total     |                                |        |            |           |
| Description                  | ProFile Tour   |           | T4 Slips - Feuillets T4        |        | 1          | Total     |
|                              |                |           | Description                    | Pro    | File Tour  |           |
| Province of amplement        | Ontorio        |           |                                |        |            |           |
| Employment income            | 14 52 900 00   | 52 000 00 |                                |        |            |           |
| CPP contributions            | 16 2 519 40    | 2 519 40  | Frovince of employment         | Or     | itano      | 63 000 00 |
| El premiums                  | 18 856.98      | 856.98    | Employment income              | 14     | 52,900.00  | 52,900.00 |
| Income tax deducted          | 22 8 812 09    | 8 812 09  | CPP contributions              | 10     | 2,519.40   | 2,519.40  |
| FI insurable earnings        | 24 52,000,00   | 52 000 00 | El premiums                    | 18     | 820.98     | 800.98    |
| CPP/OPP pensionable earnings | 26 52,000,00   | 52,000,00 | income tax deducted            | 22     | 7,999.12   | 7,999.12  |
| cri qri pensionable canangs  | -0 52,500.00   | 52,900.00 | El insurable earnings          | 24     | 52,900.00  | 52,900.00 |
|                              |                |           | CPP/QPP pensionable earnings   | 26     | 52,900.00  | 52,900.00 |
|                              |                |           | T5 Slins - Feuillets T5        |        | 1          | Total     |
|                              |                |           | Description                    | Pro    | File       | Total     |
|                              |                |           | ocomputer                      |        |            |           |
|                              |                |           |                                |        |            |           |
|                              |                |           | % reported by spouse           |        | 50.0       |           |
|                              |                |           | % reported by taxpayer         |        | 50.0       |           |
|                              |                |           | Interest from Canadian sources | 13     | 2,121.44   | 2,121.44  |

• You can also use ProFile's *Sign-offs* Review Marks to indicate, on each form, that you have verified and confirmed all entered amounts

| T4<br>Statement of Remuneration Paid                    |             |     |              |        |  |  |
|---------------------------------------------------------|-------------|-----|--------------|--------|--|--|
|                                                         |             | Box | Slip #1      | >      |  |  |
|                                                         |             |     | •            |        |  |  |
| Description                                             |             |     | ProFile Tour | 3      |  |  |
| Province of employment                                  |             | 10  | Ontario      | 5      |  |  |
| Employment income                                       |             | 14  | 52,900.00    | ,      |  |  |
| Employee's contributions                                | CPP         | 16  | 2,519.40     | $\geq$ |  |  |
|                                                         | QPP         | 17  | 0.00         | ſ      |  |  |
|                                                         | El premiums | 18  | 856.98       | 2      |  |  |
|                                                         | PPIP        | 55  | 0.00         | >      |  |  |
| Exempt                                                  | CPP/QPP     | 28  | NO K         | >      |  |  |
|                                                         | El          |     | No           | ٥,     |  |  |
|                                                         | PPIP        |     | NO           | F      |  |  |
| Employment code                                         |             | 29  | ٤            | ~      |  |  |
| RPP contributions                                       |             | 20  | 0.00         | 3      |  |  |
| Pension adjustment                                      |             |     | 0.00         | 3      |  |  |
| Income tax deducted                                     |             |     | 7,999.12     | ^      |  |  |
| El insurable earnings                                   |             | 24  | 52,900.00    | >      |  |  |
| CPP/QPP pensionable earnings                            |             | 26  | 52,900.00    | 1      |  |  |
| PPIP insurable earnings                                 |             |     | 0.00         | >      |  |  |
| Heise dues many and and and and and and and and and and |             |     |              |        |  |  |

#### Using the auditor

Press F9 to consult ProFile's Active Auditor. With the Active Auditor you can:

- View the return for errors, omissions, and suggestions
- Double-click an audit message to jump to the related form
- Use a sign-off to clear an audit message

| PROFILE - [2019 T1/TP1: CARSONN, Angela - Other deductions]                                                                                                    |                                                             |                                                      | - 🗆 🗙               |
|----------------------------------------------------------------------------------------------------|-------------------------------------------------------------|------------------------------------------------------|---------------------|
| File Edit Audit Goto Form Options EFILE Online Training Window Help                                                                                                    |                                                             |                                                      | - 8 ×               |
| 🗋 • 🖲 💆 • 🖬 🕖 🎲 🔍 📝 🖩 🔒 🛫 • 👻 • 🔢 🖬 • 🕮 🖗 🤤 🖕                                                                                                    | 🚔 🚔 🗮 Search                                                | 🔉 🖌 🖍 💥 ?  斜 Suggestion                              | Fi 🌲 🐟 🕫            |
| 🚯 3. Dependant   🖾 2. T5   🗊 4. Donations   🗊 6. Slips   🗟 5. T4   🔀 1. Info   🔶 7. T1206   🌮 9. T183 💻 OtherDedu                                                                                                    | t 🖸 8. AuthorizeRep +                                       |                                                      |                     |
| Other Deduct Other de                                                                                                    | ductions                                                    |                                                      | ^                   |
| Annual union, professional or like dues - line 21200                                                                                                    |                                                             |                                                      |                     |
| Union name                                                                                                    |                                                             |                                                      |                     |
| Union dues reported on T4 slips                                                                                                    | 0 00                                                        |                                                      |                     |
| Professional liability insurance                                                                                                    | 0 00                                                        |                                                      |                     |
| Taxable annual union or professional dues                                                                                                    |                                                             |                                                      |                     |
| Non-tavable appual union or professional dues                                                                                                    | 000                                                         |                                                      |                     |
|                                                                                                    | 000                                                         |                                                      |                     |
| Total                                                                                                    | 0 00                                                        |                                                      |                     |
| Do you qualify for the GST/HST rebate? Yes No X                                                                                                    |                                                             |                                                      |                     |
| Expenses eligible for the HST rebate 0.00                                                                                                    |                                                             |                                                      |                     |
|                                                                                                    |                                                             |                                                      |                     |
| Carrying charges and interest expenses - line 22100                                                                                                    |                                                             |                                                      |                     |
| Accounting fees                                                                                                    | 0 00                                                        |                                                      |                     |
| Management or safe custody fees                                                                                                    | 0 00                                                        |                                                      |                     |
| Investment counsel fees                                                                                                    | 0 00                                                        |                                                      |                     |
| Reported on T5013 slips                                                                                                    | 000                                                         |                                                      |                     |
| Long free with the self-set weter black as increases the second of second encounts                                                                                                    | 000                                                         |                                                      |                     |
| Legal fees paid to collect, establish or increase the amount of support payments                                                                                                    | 000                                                         |                                                      |                     |
| Interest on money borrowed to earn incerta, and ender, and the princome                                                                                                    | 000                                                         |                                                      |                     |
| an active partner.                                                                                                    |                                                             |                                                      |                     |
| Tax shelter 0 00                                                                                                    |                                                             |                                                      |                     |
| Rental and leasing property 000                                                                                                    |                                                             |                                                      |                     |
| Resource property 000                                                                                                    |                                                             |                                                      |                     |
| Enter this amount on line 2 100 of your return.                                                                                                    | 0.00                                                        |                                                      |                     |
| Other employment expenses - line 22900                                                                                                    |                                                             |                                                      |                     |
| and a second second second second second second second second second second second second second second second                                                                                                    |                                                             |                                                      | ×                   |
| 🔍 Summary 🍳 Warg gs 🔍 Notices 🖌 Sign-offs 💥 Issues 👔 Overrides 🏹 Memos 🍁 EFILE 🍁 T1135 💲                                                                                                    | Online change 🗟 Data Import 🗟 Carry forwards                | 📱 Tapes 🔍 Variance 🗦 EDI                             |                     |
| Notice T1206     If any income reported by taxpayer is taxable as 'split income', enter the details on Form T1206.     Notice T183     Electronic delivery of the notices in the software has been selected. A valid request authorizing you as them with a crow. Paner ontices will not be mailed to the taxpayer from the CPA. | a representative must be on file with the CRA, for you to r | receive the taxpayer's notices electronically in the | oftware and provide |
| Notice OtherDeduct Taxpayer has investment income. Are there carrying charges or interest expenses that could be deduct                                                                                                    | ed?                                                         |                                                      |                     |
| Modified 00:17:10 EFILE: Eligible Balance/Refund                                                                                                    | (3.123.58) T1:15000: Total income                           | 53.960.72                                            |                     |
|                                                                                                    | 4.4 ········                                                |                                                      | -                   |

#### Out the door

You'll need to provide to your clients a copy of their tax returns. You can, of course, print the return or, as is becoming increasing popular, provide a PDF copy. In either case, you will want your clients to sign CRA's T183 which authorizes you to EFILE the T1on their behalf.

- To print the return, click the toolbar's *Print* icon
- ProFile will open the *Print Selection* window—ready to print only those forms that you selected under *Options>Print Selection*

| 2019 T1/TP1 Print Selection                                     |                                                                                                    | ?   | ×  |
|-----------------------------------------------------------------|----------------------------------------------------------------------------------------------------|-----|----|
| Print Job                                                       | 1. CARSONN, Angela V 2. St-Pierre Martin V 3. CARSONN, Johnny                                                                                                    |     |    |
| Allow multiple jobs                                             | Print Details                                                                                                    |     |    |
| T1 Paper<br>TP1 paper<br>T1 Early Business                      | Imposter     Imposter     Imposter       Imposter     Imposter     Imposter       Impo                                                                                                    |     |    |
| TP1 EDI                                                         | I I Duplex sets                                                                                                    |     |    |
|                                                                 | I I B B Review marks                                                                                                    |     |    |
|                                                                 | I I I I 4 per page                                                                                                    |     |    |
|                                                                 | E C VI VE Language                                                                                                    |     |    |
| After printing                                                  | Find Form:                                                                                                    |     | 5  |
| Take snapshot                                                   | II 2 3 II 5 T183-1 Information return for electronic filing - pages 1                                                                                                    |     |    |
|                                                                 | Image: Sector Sector | - 1 |    |
| Completed +                                                     | II 2 3 B RC71-1 Discounting transaction - pages 1                                                                                                    |     |    |
| Options                                                         | I 2 3 II RC71-2 Discounting transaction - pages 2                                                                                                    |     |    |
| Keep selections                                                 | III 2 3 III RC72-1 Notice of the actual amount of the refund of tax - pages                                                                                                    | 1   |    |
| Print All Pages ~                                               | Image: Image:                      | 2   |    |
| Date in heading                                                 | B B I1-1,2 I1 jacket-pages 1,2                                                                                                    |     |    |
|                                                                 | □ ■ 3 □ ■ 11-3,4,5,6,7,8 II jacket-pages 3,4,5,6,7,8                                                                                                    |     |    |
|                                                                 | Amounts transferred from your spouse                                                                                                    |     |    |
| Chew sub Colorad                                                | Image: Image:               |     |    |
| Show only Selected                                              | Im Im Im Im Im Im Im Im Im Im Im Im                                                                                                    |     |    |
| Printing Tips                                                   | B B S7     BRSP and PBPP Unused Contributions Transfers and                                                                                                    | ны  |    |
| After printing                                                  | CPP on self-employment and other earnings                                                                                                    |     |    |
| To change the Client Status<br>after printing the file select a | I 2 3 II 5 S9 Donations and gifts                                                                                                    |     |    |
| new status from the drop                                        | 🗾 😫 🗐 🥃 Donations Charitable donations                                                                                                    |     |    |
| down list.                                                      | II 2 3 II 5 S10 EI and PPIP Premiums                                                                                                    |     |    |
|                                                                 | II 2 3 B 5 S11 Federal tuition and education amounts                                                                                                    |     |    |
|                                                                 | III 2 3 III III S13 Employment Insurance Premiums on Self-Employment                                                                                                    | tan |    |
|                                                                 | II 2 3 II II S14 Climate Action Incentive                                                                                                    |     |    |
|                                                                 | I 2 3 II 5 SA Statement of world income                                                                                                    |     |    |
|                                                                 | I I SB SB Allowable amount of non-refundable tax credits                                                                                                    |     |    |
|                                                                 | III III III III III III SC Flecting Under Section 217 of the Income Tax Act                                                                                                    |     |    |
| Simplified                                                      | Print Setup Set Defaults Cancel                                                                                                    | Hel | lp |

- If you'd rather email a PDF, first enter the client's email address on the *Personal Information* form, then click *Print / Email PDF*
- In the *eReview Print Selection* window, ProFile enters the email address for you
- After confirming the address, click *Email* to send the tax file

| 2019 T1/TP1 eReview Print Select | tion                                                                   | ?      | ×  |
|----------------------------------|------------------------------------------------------------------------|--------|----|
| Print Job                        | 1. CARSONN, Angela V 2. St-Pierre, Martin V 3. CARSONN, Johnny         |        |    |
| Allow multiple jobs              | Print Datale                                                           |        |    |
| T1 Paper                         | E E E E Emelhana sata (PDE)                                            |        |    |
| TP1 paper                        |                                                                        |        |    |
| T1 EFILE                         | I I I F Review marks                                                   |        |    |
| TP1 EDI                          | E E E E E E Language                                                   |        |    |
|                                  | Find Form:                                                             | •      |    |
|                                  | I I I T183-1 Information return for electronic filing - pages 1        | ^      |    |
|                                  | II II II II T183-2 Information return for electronic filing - pages 2  |        |    |
| After Build PDF/Email            | I I I F RC71-1 Discounting transaction - pages 1                       |        |    |
| Take snapshot                    | II II II II II RC71-2 Discounting transaction - pages 2                |        |    |
| Change the status to             | I I I F RC72-1 Notice of the actual amount of the refund of tax - page | es 1   |    |
| Completed $\checkmark$           | III III III III III III III III IIII IIII                              | es 2   |    |
| Options                          | I I I I T1-1,2 T1 jacket - pages 1,2                                   |        |    |
|                                  | II II II II II II II II II II II II II                                 |        |    |
| Keep selections                  | I I I I S2 Amounts transferred from your spouse                        |        |    |
| ✓ Date in heading                | E E S S Capital gains (or losses)                                      |        |    |
| Merge print sets                 | I I I I S S5 Details of Dependant                                      |        |    |
| Show only Selected               | I I I I S S Canada Workers Benefit                                     |        |    |
| Delete PDF                       | RRSP and PRPP Unused Contributions, Transfers, a                       | and H  |    |
| Resolution 300 DPI V             | E E E S8     CPP on self-employment and other earnings                 |        |    |
| Email Template                   | I I I I I S S9 Donations and gifts                                     |        |    |
| (none) Y                         | I I I I Donations Charitable donations                                 |        |    |
|                                  | E E B S10 El and PPIP Premiums                                         |        |    |
| Printing Tips                    | E E E S11 Federal tuition and education amounts                        |        |    |
| 🥚 Print Job                      | Employment Insurance Premiums on Self-Employment                       | ent an |    |
| To allow multiple Print Jobs     | I I I I S14 Climate Action Incentive                                   |        |    |
| checkbox.                        | I I I I SA Statement of world income                                   |        |    |
| Neut                             | Allowable amount of non-refundable tax credits                         |        |    |
| INCAS                            | I I I I SC Electing Under Section 217 of the Income Tax Act            | ~      |    |
|                                  |                                                                        |        |    |
| (                                | Email address for CARSONN, Angela                                      |        |    |
|                                  | Angela@angela.co                                                       |        | ٦. |
|                                  |                                                                        |        | -  |
| Simplified                       | Preview Ernail Cancel                                                  | Help   |    |
|                                  |                                                                        |        |    |

#### **EFILE** it

The last step is to EFILE the return. EFILE is CRA's electronic-filing portal that all professional tax preparers are required to use. Remember that before you can EFILE a tax return, your client will need to sign CRA's T183.

| Canada Revenue Agence du revenu<br>Agency du Canada                                                                                                    | Information Return for Electronic Filing of<br>an Individual's Income Tax and Benefit Return                  |                                                                                      |                            | ,                                                                       | Protected B<br>when completed           |                            |
|----------------------------------------------------------------------------------------------------|----------------------------------------------------------------------------------------------------|--------------------------------------------------------------------------------------|----------------------------|-------------------------------------------------------------------------|-----------------------------------------|----------------------------|
|                                                                                                    |                                                                                                    |                                                                                      |                            |                                                                         | Tax Ye                                  | ar : 2019                  |
| <ul> <li>The information found on this form corresponds to the<br/>Before you fill out this form, read the information and<br/>Part G must be signed by the individual identified in F<br/>submitted) and Part E (once your return has been subn<br/>Give the signed original of this form to your electronic<br/>Part A - I dentification and address as shown</li> </ul> | tax year indicate<br>instructions on pa<br>Part A or by the in<br>hitted).<br>filer and keep a<br>on your ref | d on the right.<br>age 2 of this form.<br>adividual's legal re<br>copy for yourself. | presentati                 | ve. Your electronic filer must fill (                                   | out Parts D (prior t                    | o your return being        |
| First name                                                                                                    | Las                                                                                                    | t name                                                                               |                            |                                                                         | Social ins                              | surance number             |
| Angela                                                                                                    | CAF                                                                                                    | RSONN                                                                                |                            |                                                                         | 453 54                                  | 5 121                      |
| Mailing address: Apt number - Street number - Street na                                                                                                    | me PO B                                                                                                    | Box                                                                                  | RR                         | City                                                                    | Prov./Ter                               | r Postal code              |
| 2020 Smith Street                                                                                                    |                                                                                                    |                                                                                      |                            | Anytown                                                                 | ON                                      | M4A 1A1                    |
| Get your CRA mail electronically delivered                                                                                                    | in My Accou                                                                                                   | nt at canada.                                                                        | ca/my-a                    | account (optional)                                                      |                                         |                            |
| Email Address:                                                                                                    |                                                                                                    |                                                                                      |                            |                                                                         |                                         | <b></b>                    |
| By providing an email address, I am registering to receive                                                                                                    | email notificatio                                                                                             | ns from the CRA                                                                      | and I agre                 | e to the Terms of use on page 2                                         | 2 of this form.                         |                            |
| Part B - Declaration of amounts from your lu                                                                                                    | ncome Tax a                                                                                                   | and Benefit Re                                                                       | eturn (m                   | andatory)                                                               |                                         |                            |
| Enter the following amounts from your return, if applica                                                                                                    | ble:                                                                                                    | ind benefit it.                                                                      |                            | and decory y                                                            |                                         |                            |
| Total income (line 15000)                                                                                                    |                                                                                                    | 53                                                                                   | 960172                     |                                                                         |                                         |                            |
| Taxable income (line 26000)                                                                                                    |                                                                                                    |                                                                                      | 886 62                     | Befund (line 48400)                                                     |                                         | 3 123 58                   |
|                                                                                                    |                                                                                                    | - 40                                                                                 | ,000102                    | Relatio (line 40400)                                                    |                                         | 5,125,50                   |
| Total federal non-refundable tax credits (line 35000)                                                                                                    |                                                                                                    | 2                                                                                    | 875 45                     | Balance owing (line 48500                                               | )                                       | 0 00 👕                     |
| Part C - Pre-authorized debit agreement (op                                                                                                    | tional)                                                                                                    |                                                                                      |                            |                                                                         |                                         |                            |
| Do you want to Pre-authorize the CRA to below:                                                                                                    | withdraw a                                                                                                    | specified am                                                                         | ount fro                   | m your bank account? If                                                 | so, fill in the                         | information                |
| I hereby authorize the electronic filer to create this person<br>as per the agreement details listed below. I acknowledge                                                                                                    | nal pre-authorize<br>that I have read                                                                         | d debit on my bei<br>and understood t                                                | half. I auth<br>he informa | orize the CRA to automatically w<br>ation about pre-authorized debit of | vithdraw the funds<br>on page 2 of this | from my bank account form. |
| yyyy/mm/dd                                                                                                    |                                                                                                    |                                                                                      |                            |                                                                         |                                         |                            |
|                                                                                                    | Signature                                                                                                    |                                                                                      |                            | Ye                                                                      | ear Month Day                           |                            |
| One time payment for your Income Tax and Benefit Retu                                                                                                    | urn, to be                                                                                                    | yyyy/mm/do                                                                           | , for the                  | amount of 0 00                                                          |                                         |                            |
| withdrawn on                                                                                                    |                                                                                                    | Year Month Da                                                                        | y                          | · · · ·                                                                 | _                                       |                            |
| Branch No.                                                                                                    | Financial Insti                                                                                               | itution No.                                                                          |                            | Bank account number                                                     |                                         |                            |
| Part D. Electronic filer identification (mands                                                                                                    | top()                                                                                                    |                                                                                      |                            |                                                                         |                                         |                            |
| Causion Law Vinner Vinner                                                                                                    | ~~~~                                                                                                    | ~~~~~~~~~~~~~~~~~~~~~~~~~~~~~~~~~~~~~~~                                              | snew^~~                    | when the                                                                |                                         | which here has a second    |

• To EFILE the T1 return, just click the EFILE menu and select EFILE/ReFILE this return

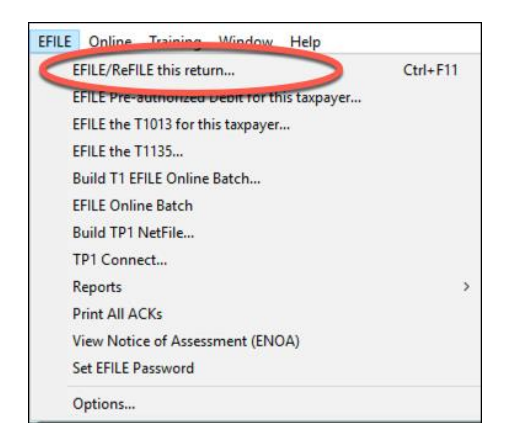

And that's it. Job done!

## Chapter 4 Quiz

**Question 1:** Tax preparers use the term "T1" to describe:

- A. The form an employer sends to an employee at year-end
- B. A statement that a bank sends to investors
- C. A corporate tax return
- D. A personal tax return

Question 2: True or False: You record all income and deductions directly onto ProFile's T1 jacket

Question 3: ProFile's *Info* page is used to:

- A. Enter all amounts earned during the year
- B. Enter the names of employers, banks and investments houses
- C. Indicate which forms and schedules you want to use on a T1
- D. Enter the name, address and other personal information

**Question 4:** True or False: Each type of income (T4, T5, etc.) is recorded on a dedicated form or Schedule in ProFile

Question 5: True or False: The T2202 Form is used to enter tuition amounts paid to a learning institution

Question 6: A signed Authorize a Representative form is used to:

- A. Get a client's sign-off on a completed T1
- B. Record deductions and credits
- C. Ensure that there are no CRA omissions
- D. Access CRA's website to obtain a client's tax information

Question 7: True or False: There is an icon on ProFile's toolbar to toggle between spouses' T1s

Question 8: True or False: You use the Slip Summary form to verify the amounts from all slips

**Question 9:** A signed T183 is used to:

- A. Record the amount of tax deducted on a T4 slip
- B. Get a client's authorization to EFILE a T1
- C. Change an error on a filed T1
- D. All the above

Question 10: True or False: ProFile cannot EFILE a T1. You can only do so from CRA's website